### Video And Cameras

**Presented by John Bradford** 

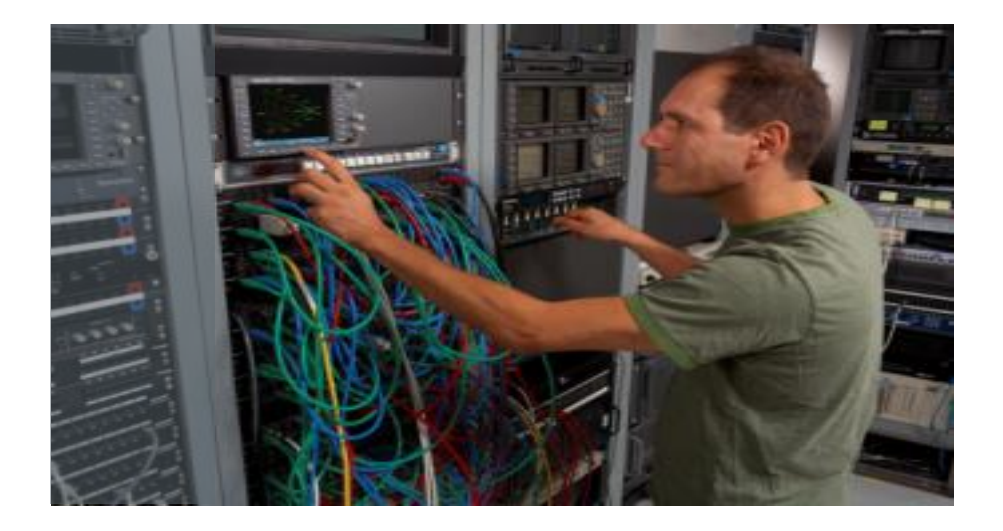

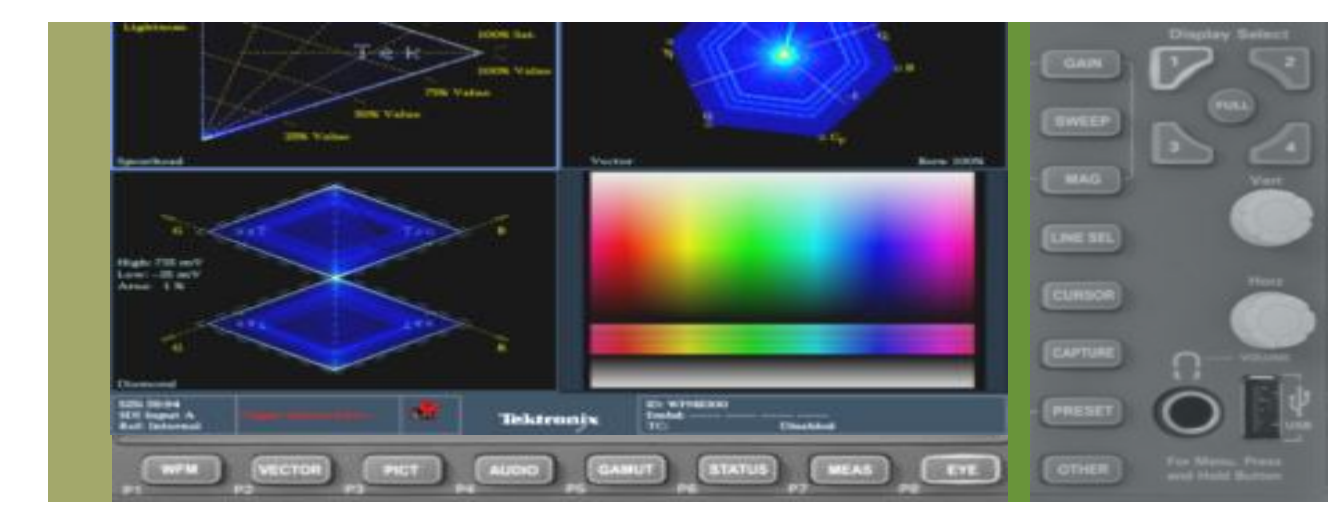

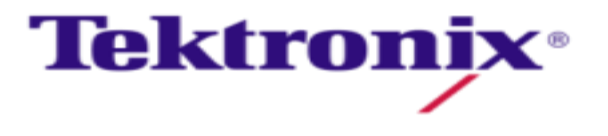

#### Additive Color System

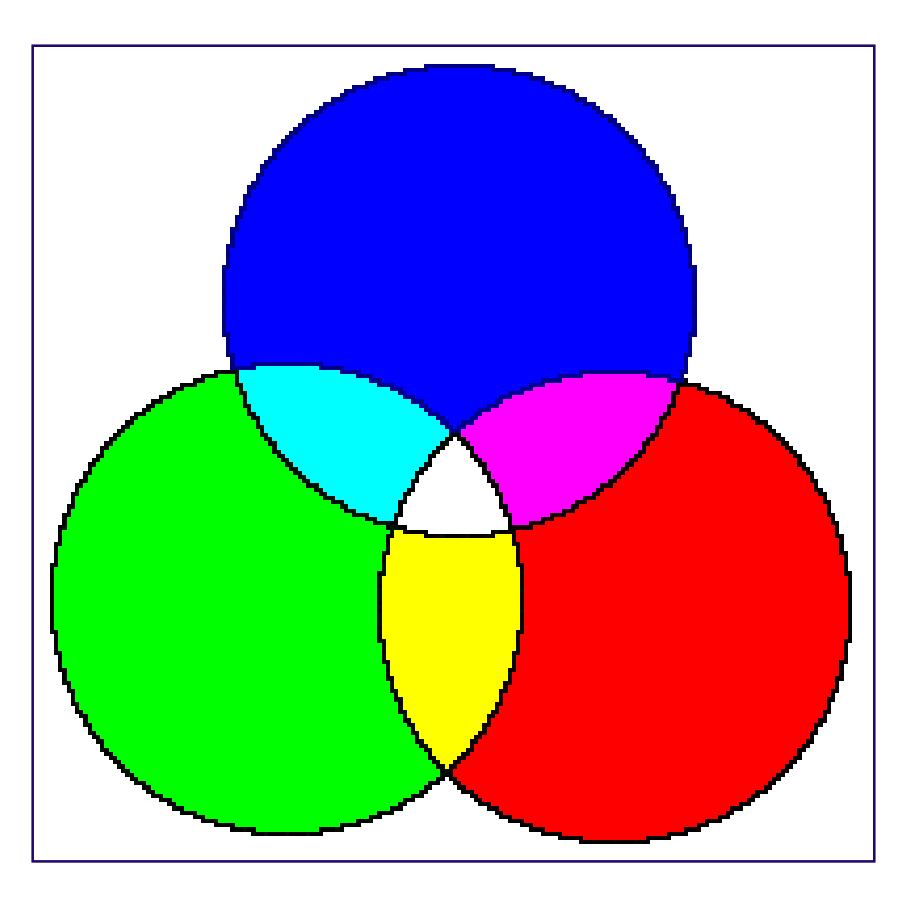

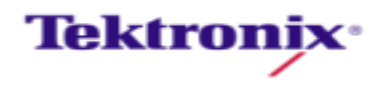

### **Television Signal Formats--- Tektronix**

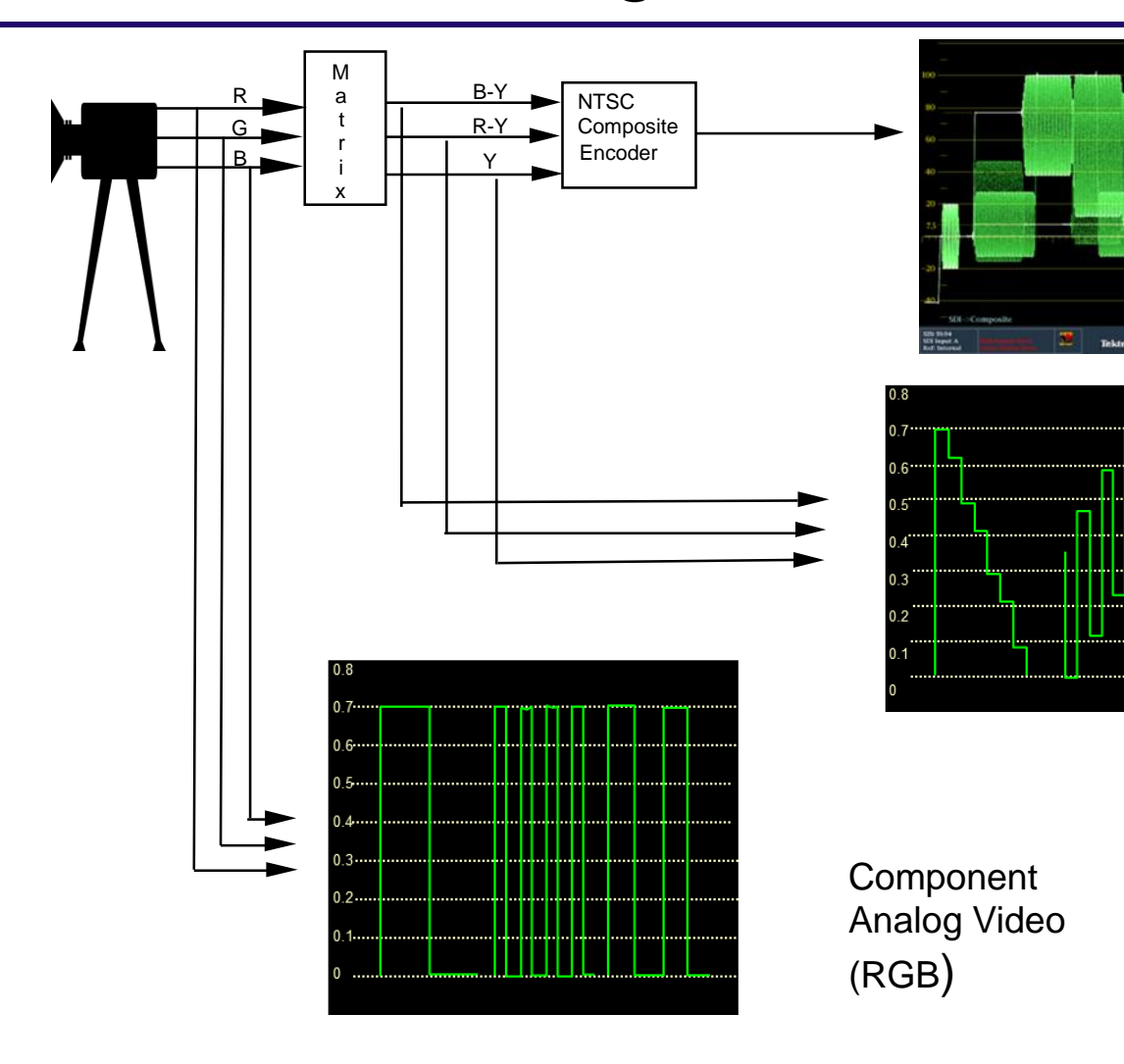

Analog Composite Video (PAL/NTSC/SECAM)

Andie leget All A

Color Difference Component Analog Video (Y, B-Y, R-Y) 4,2,2 sampling

Y is Created from RGB The Approx. mix is 60% is Green 30% is Red 10% is Blue

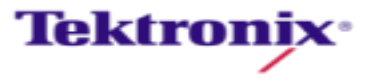

#### What could go wrong?

- Color Not Correct
  - Company logo/brand incorrect color in commercial or graphic.
  - Format conversion caused clip of color in change from one color space to another

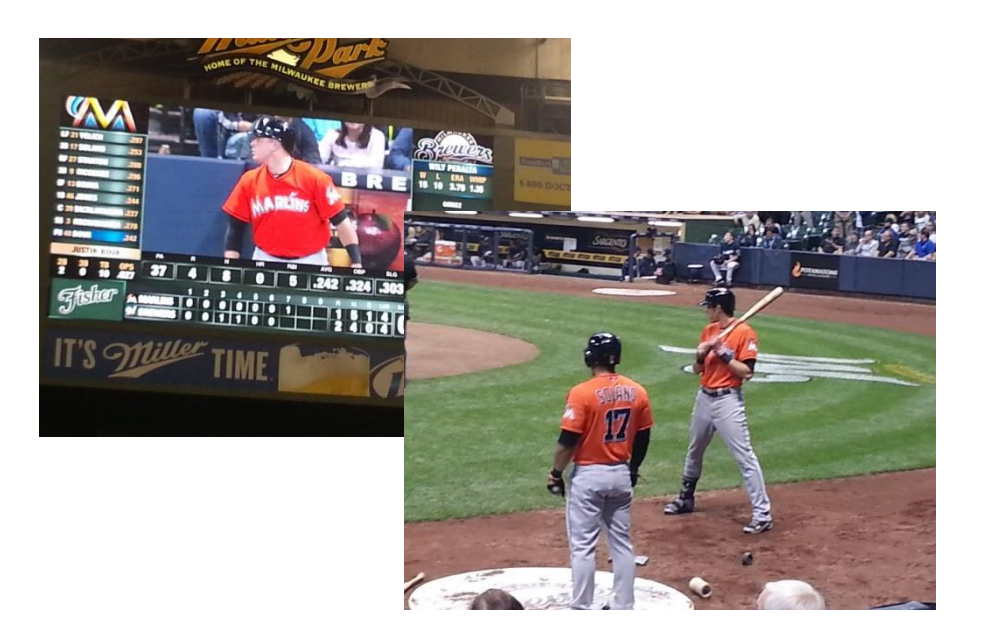

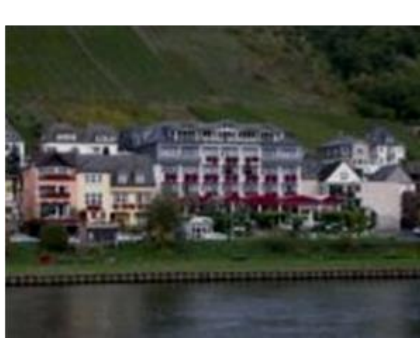

Tektronix<sup>.</sup>

- Color Balance
  - Overall image appears washed out
  - Image appears to dark
  - Cameras incorrectly balanced produced different look from scene to scene

5

#### What's Your Reference

118.

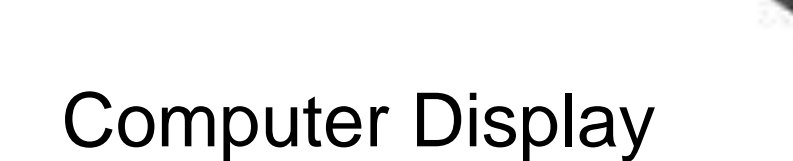

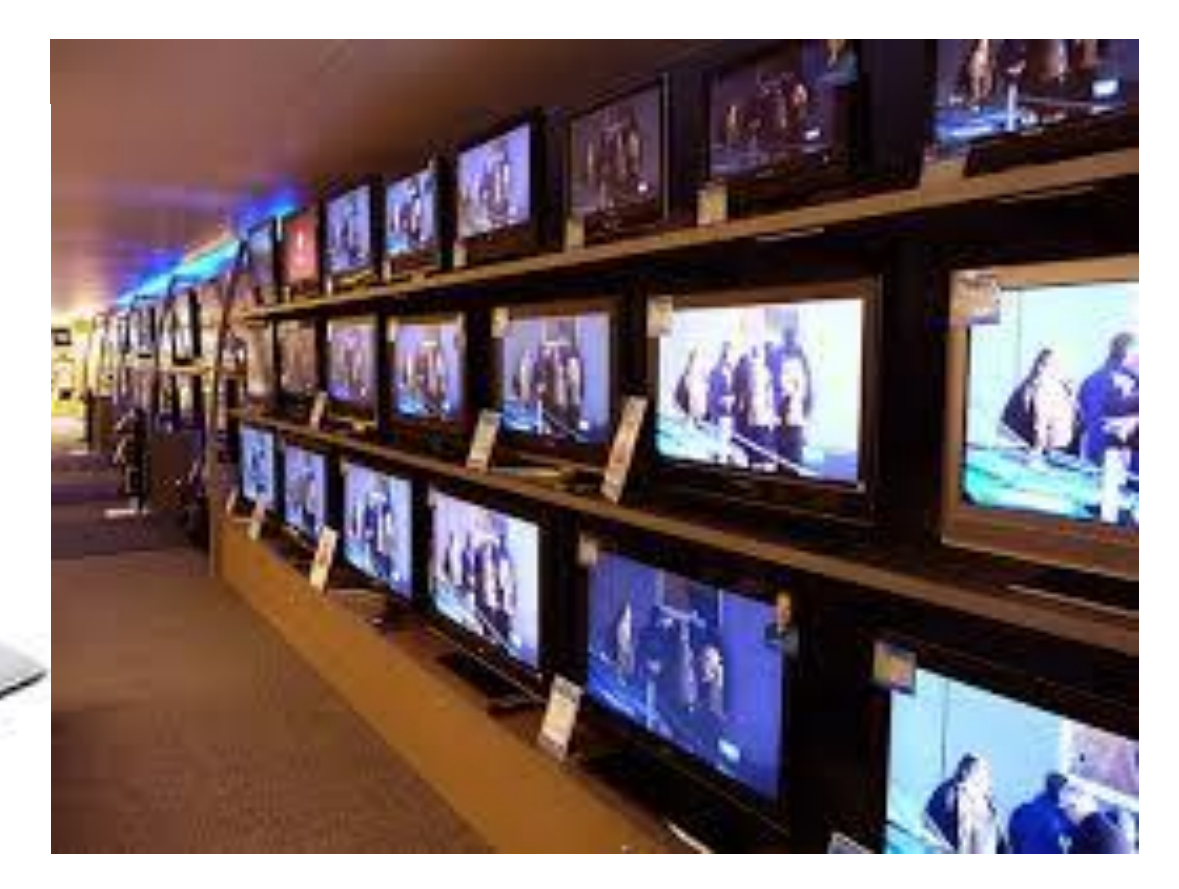

### **Consumer Displays**

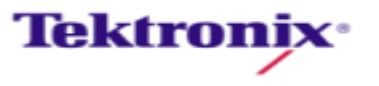

#### What's Your Reference

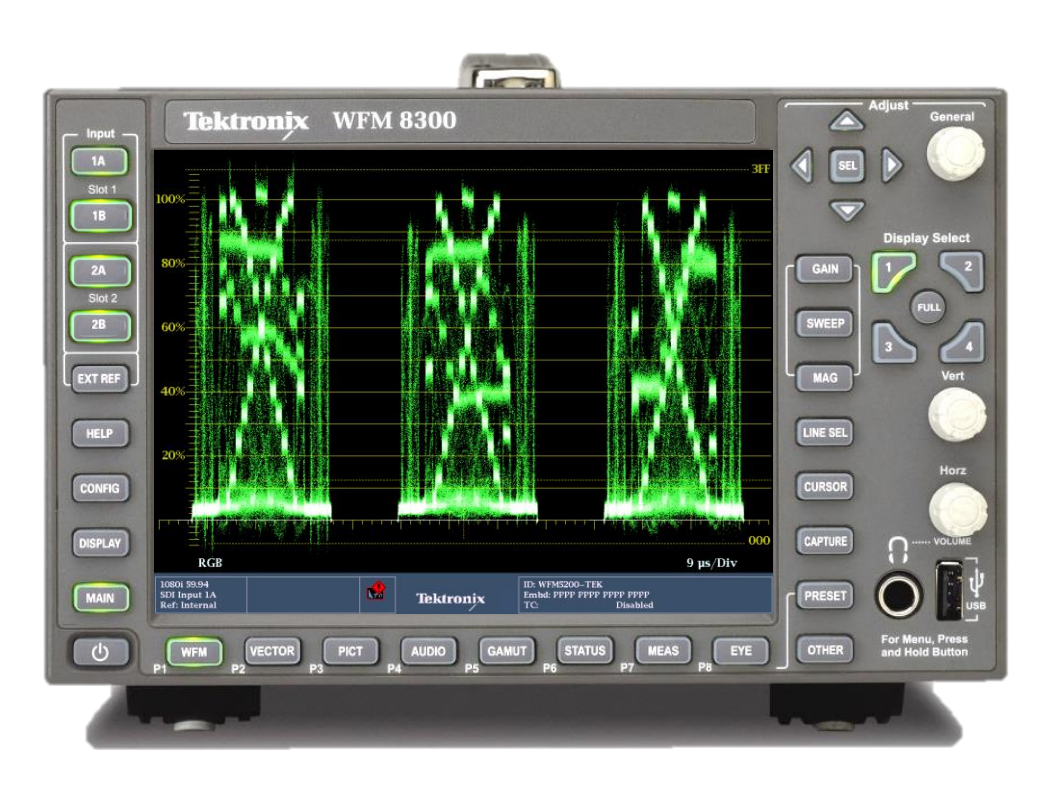

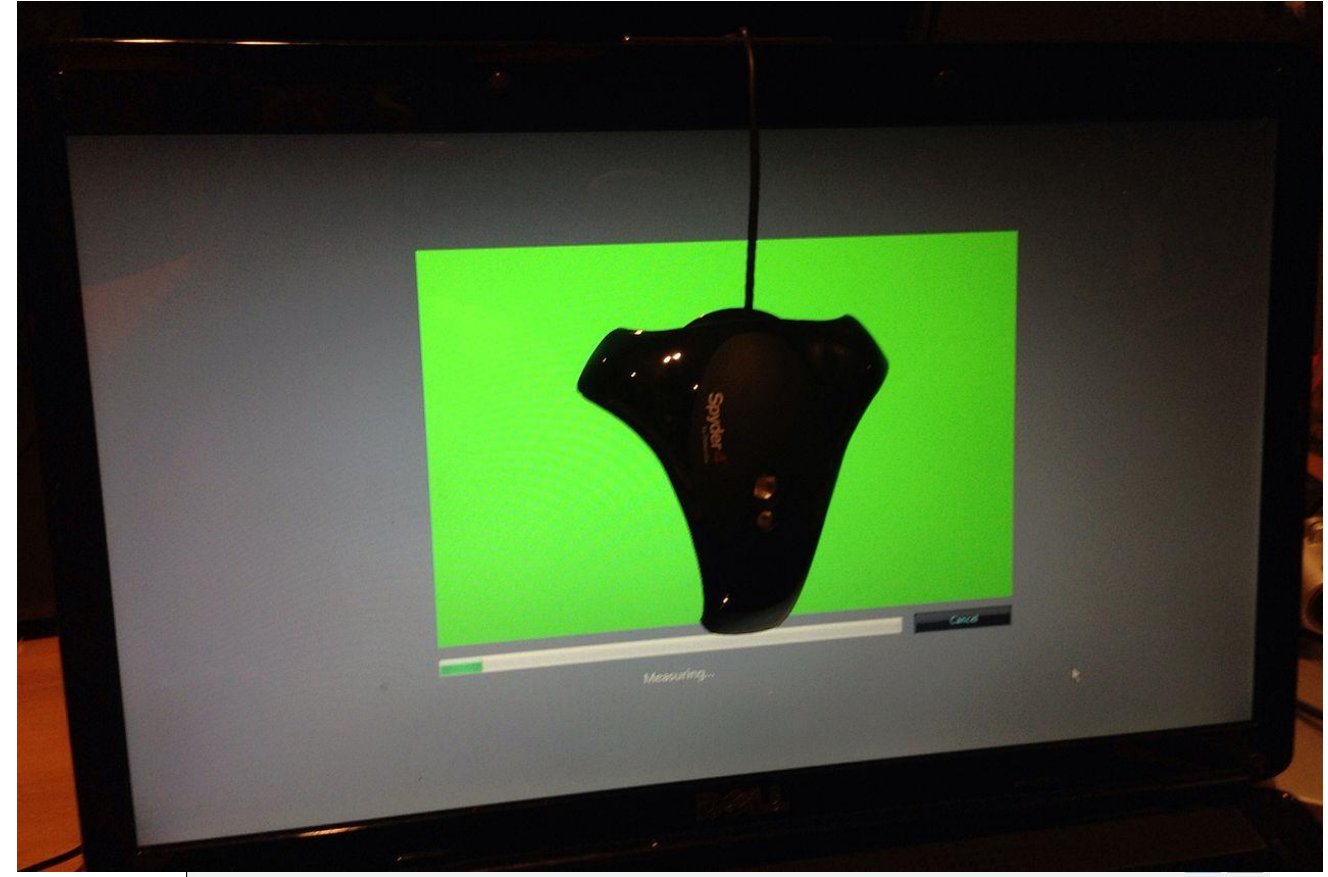

### Calibrated Monitors

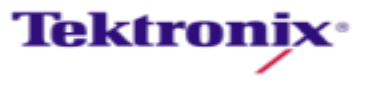

Test Equipment

#### Calibrate Your Eyes

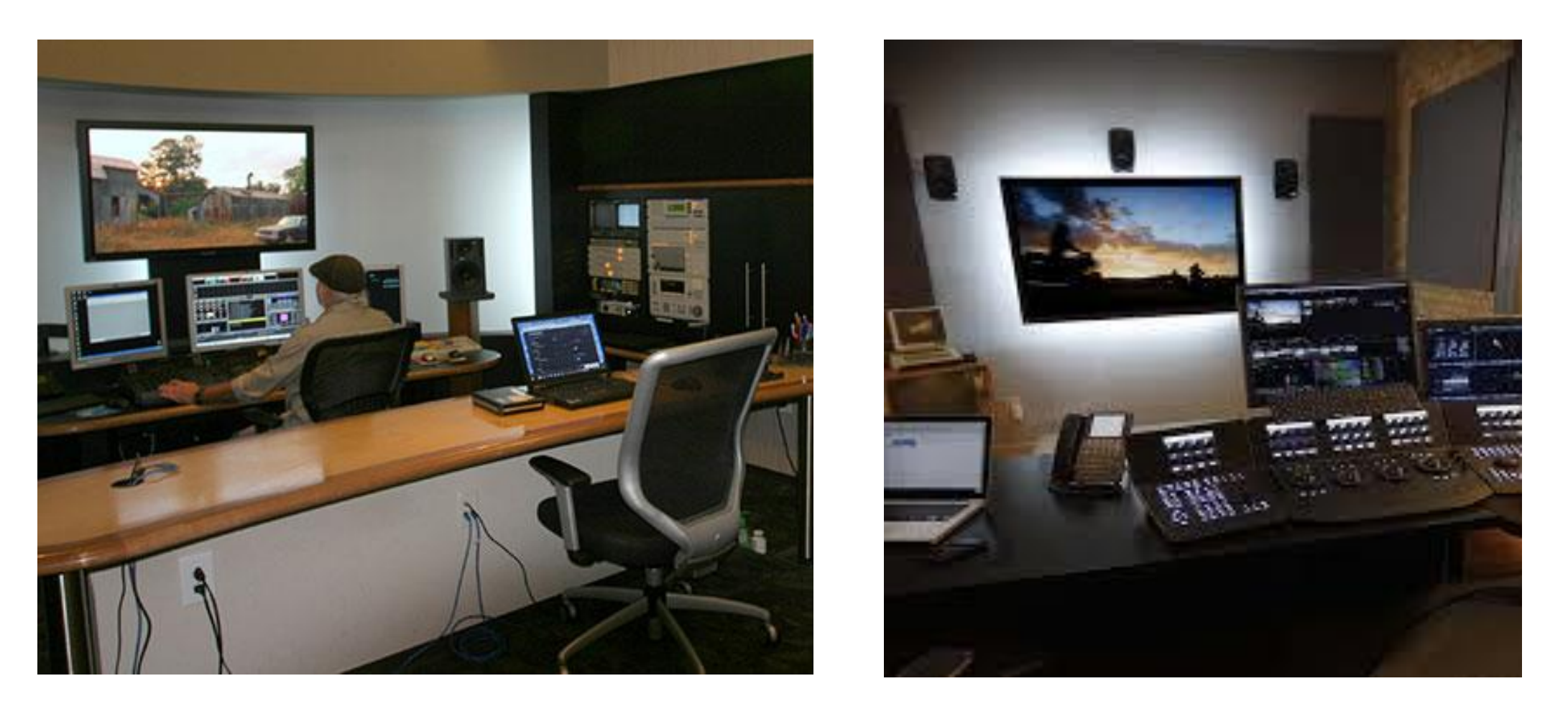

6500K light panels are used in many Color Correction Suites

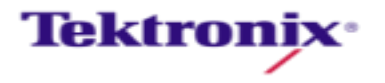

### HDMI Color Accuracy

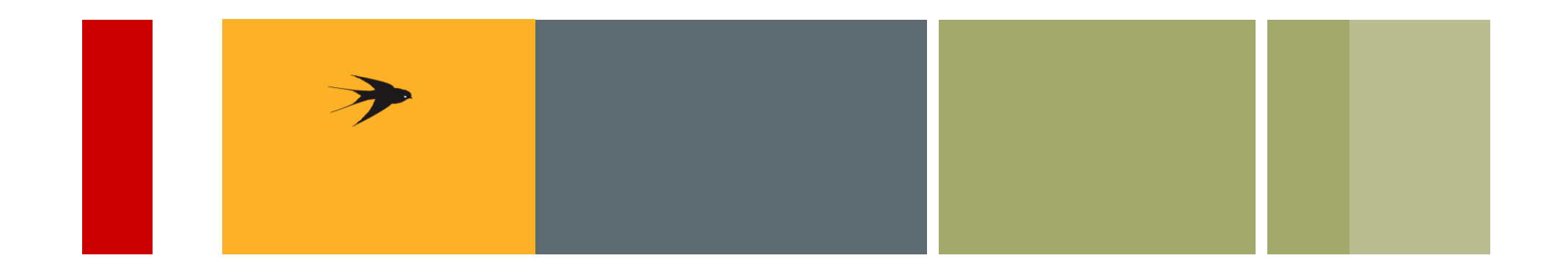

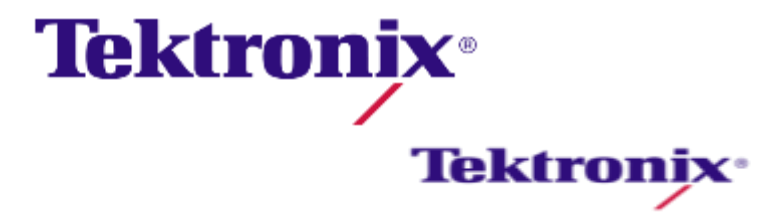

#### Measuring HDMI Performance

Android Tablet 75% Colorbars 1080i@29.97

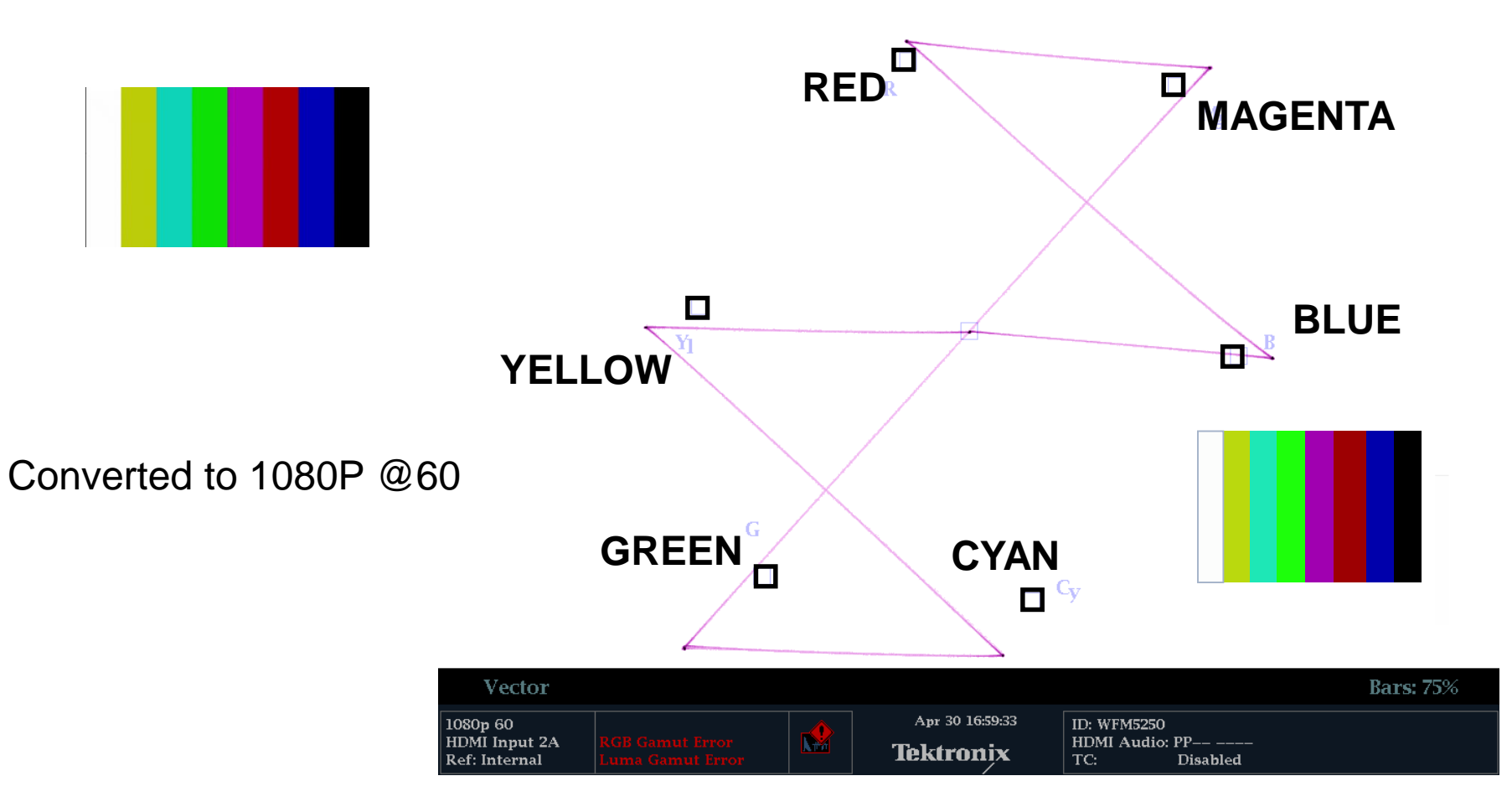

Tektronix<sup>.</sup>

#### Measuring HDMI Performance

Apple iPad Lightning to HDMI Adapter 75% Colorbars 1080i@29.97

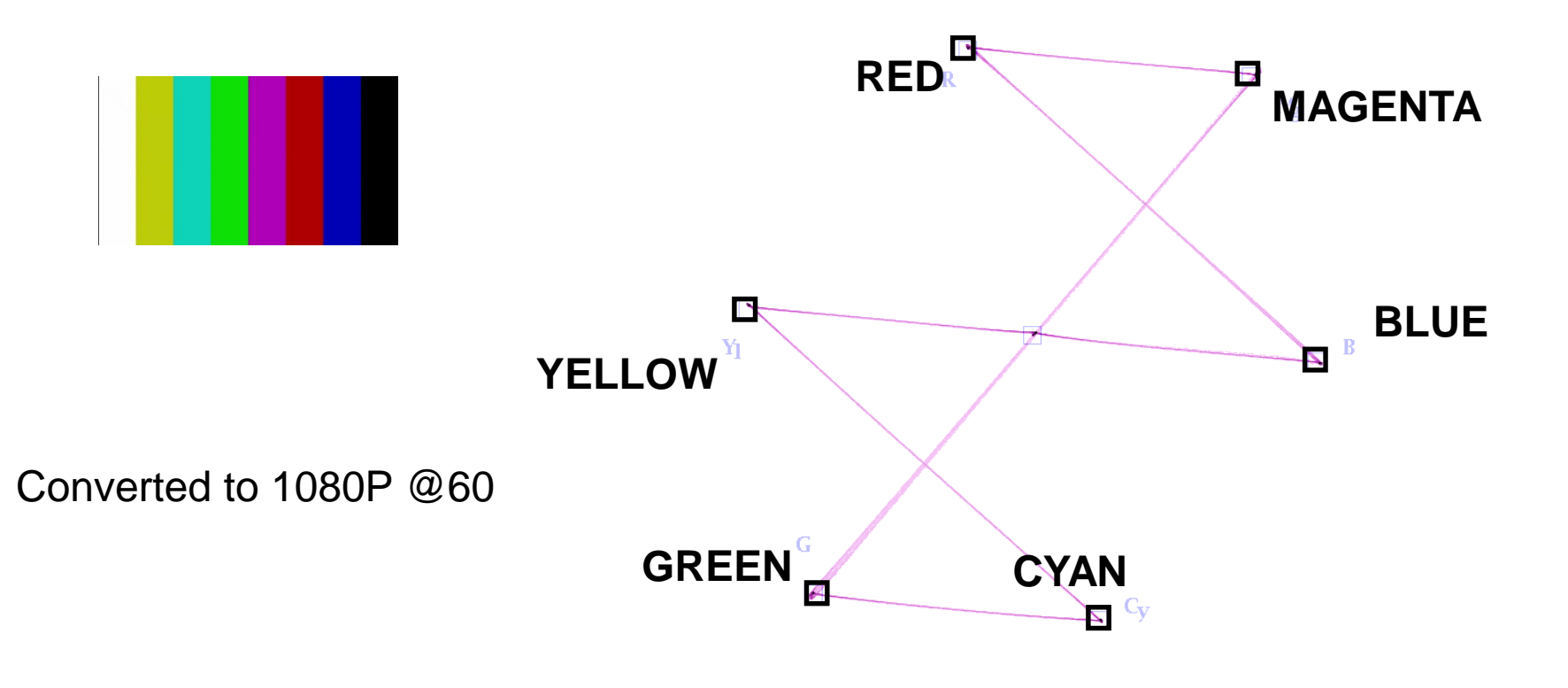

| Vector                                     |  |                                     |                                               | Bars: 75% |
|--------------------------------------------|--|-------------------------------------|-----------------------------------------------|-----------|
| 1080p 60<br>HDMI Input 2A<br>Ref: Internal |  | Apr 30 16:35:40<br><b>Tektronix</b> | ID: WFM5250<br>HDMI Audio: PP<br>TC: Disabled |           |

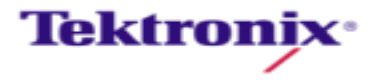

#### Measuring Set Top Box Performance

#### Roku3 75% Colorbars 1080i@29.97

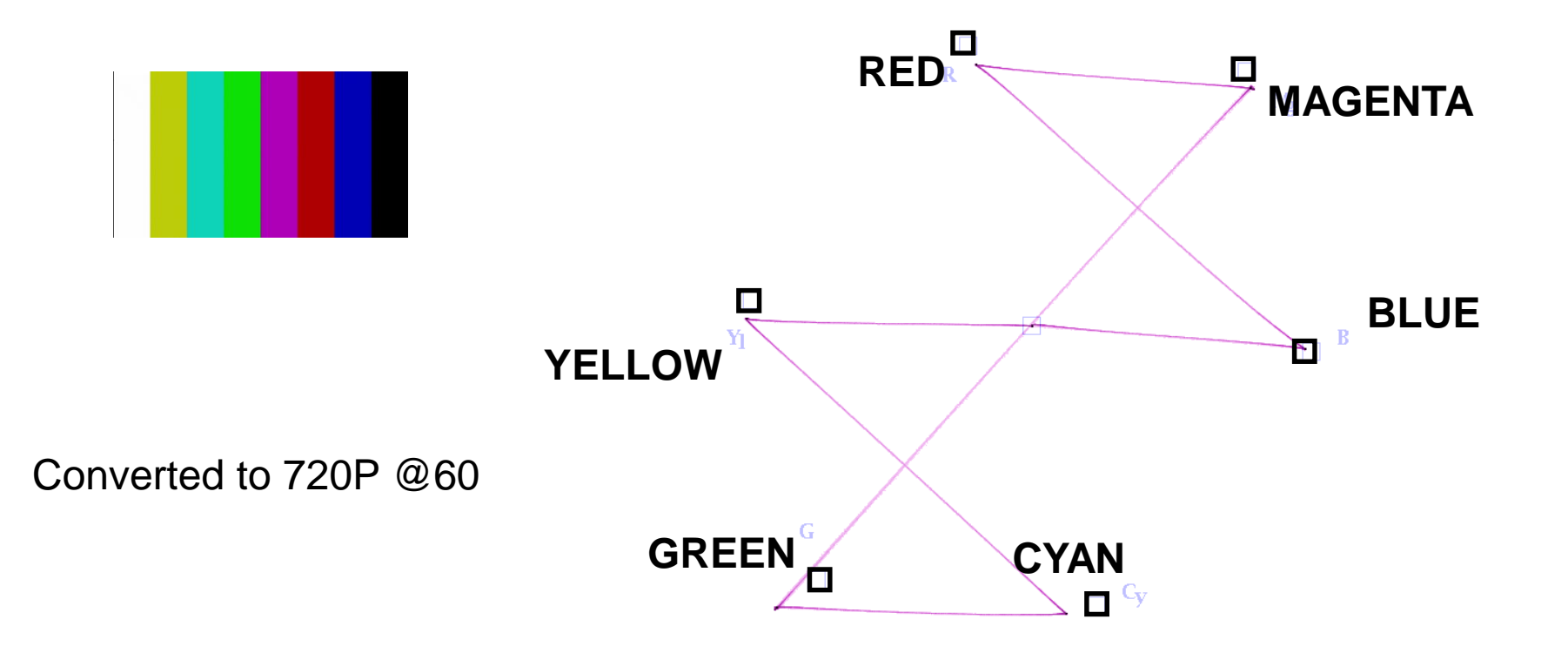

| Vector                                    |  |                                     |                                               | Bars: 75% |
|-------------------------------------------|--|-------------------------------------|-----------------------------------------------|-----------|
| 720p 60<br>HDMI Input 2A<br>Ref: Internal |  | Apr 30 17:42:15<br><b>Tektronix</b> | ID: WFM5250<br>HDMI Audio: PP<br>TC: Disabled |           |

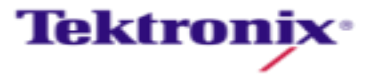

#### Measuring Set Top Box Performance

Amazon fireTVstick 75% Colorbars 1080i@29.97

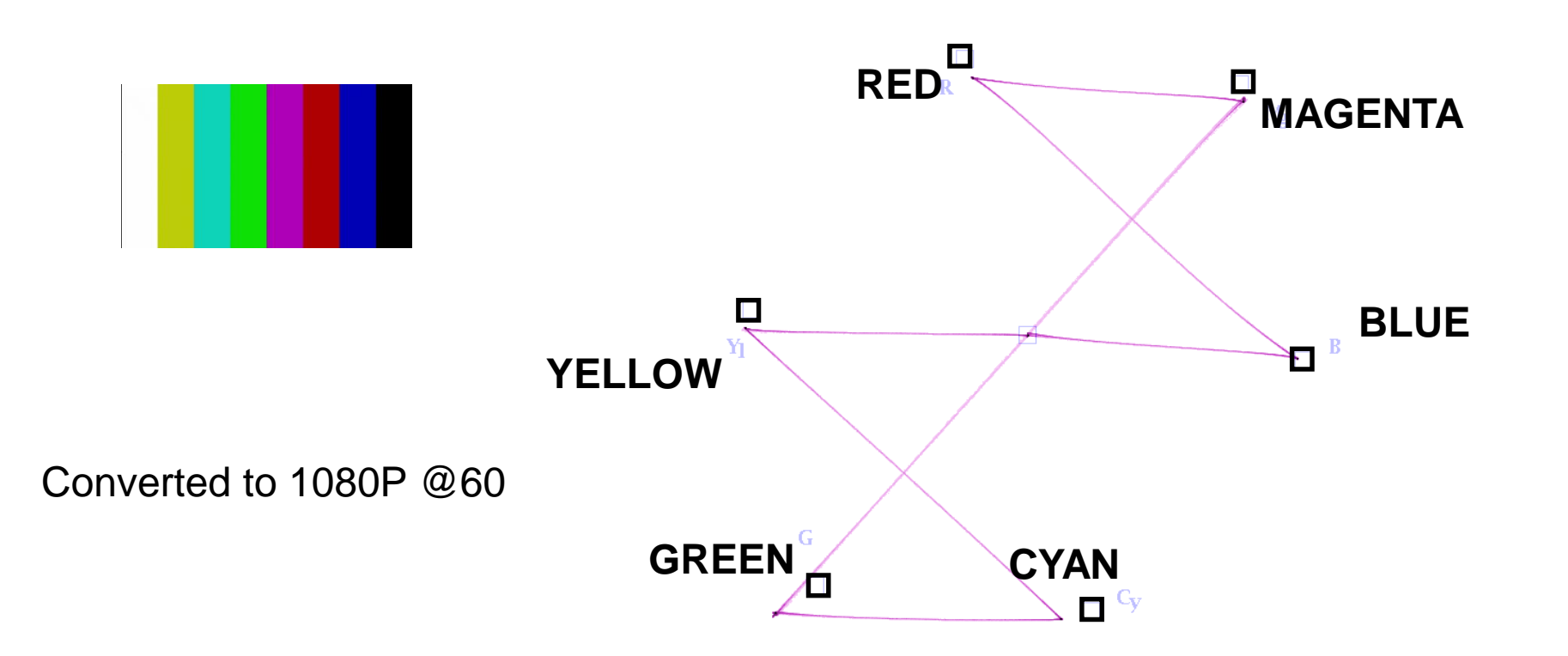

| Vector                                     |  |                                     |                                   |                | Bars: 75% |
|--------------------------------------------|--|-------------------------------------|-----------------------------------|----------------|-----------|
| 1080p 60<br>HDMI Input 2A<br>Ref: Internal |  | Dec 02 13:21:17<br><b>Tektronix</b> | ID: WFM5250<br>HDMI Audio:<br>TC: | PP<br>Disabled |           |

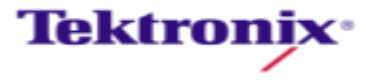

### Gamut and Color Space

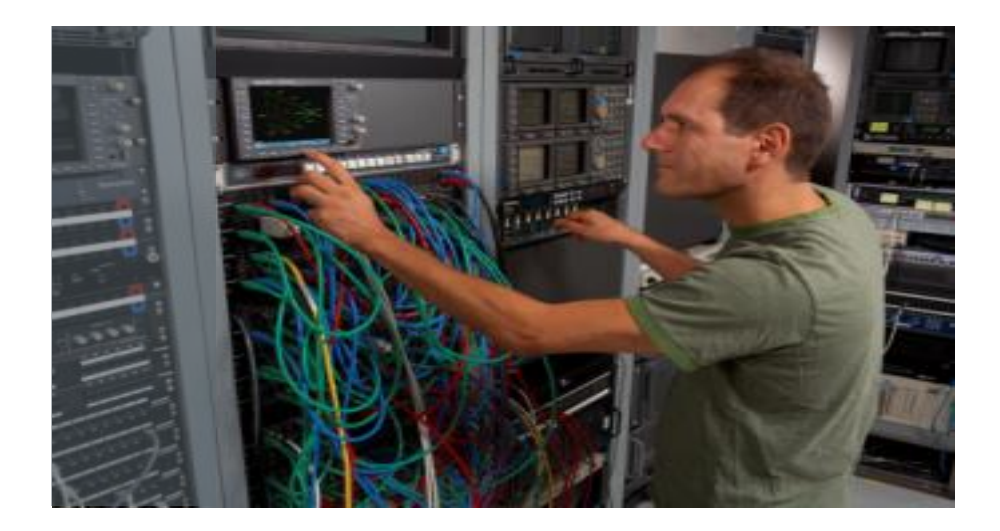

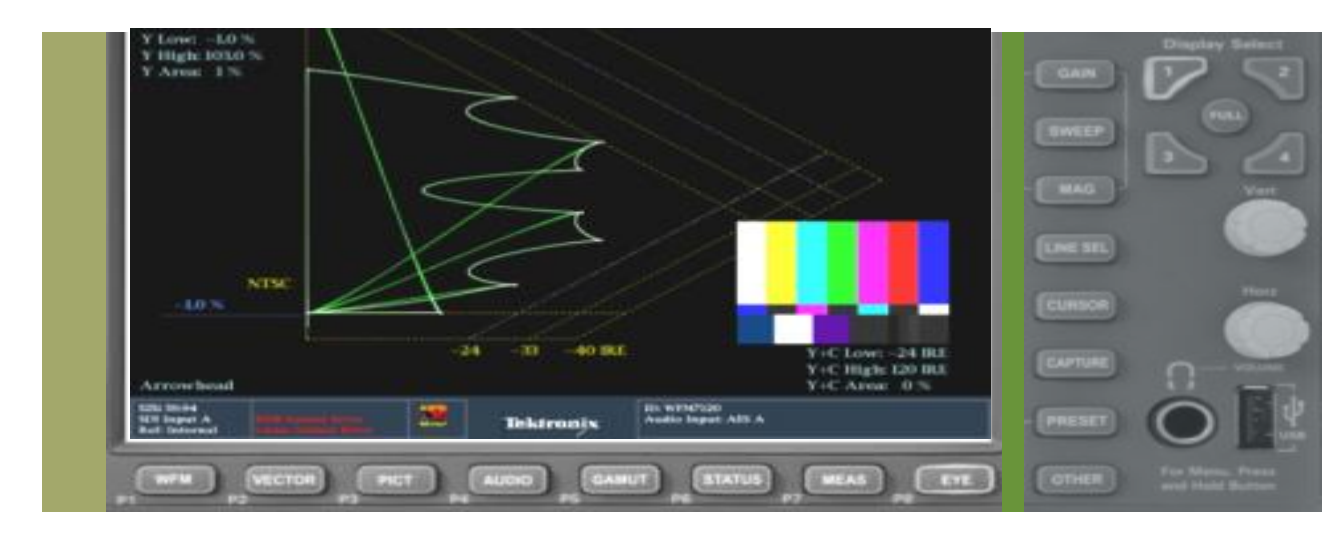

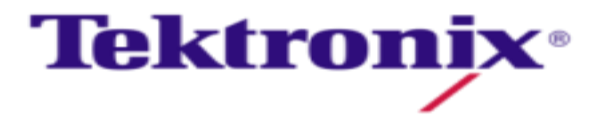

#### Color Model – developing color spaces

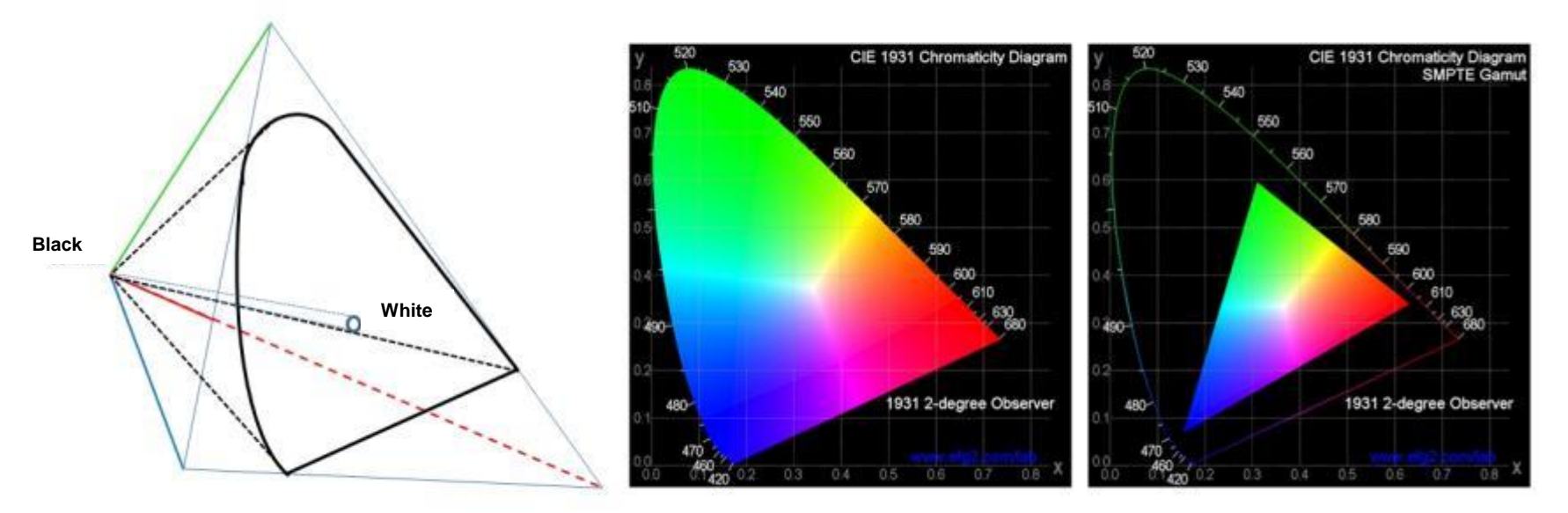

- CIE 1931 XYZ color space is still foundation of most color models
- Trichromatic stimulus (color value)
- Lightness decreases towards not shown third dimmension
- Saturation inceases towards edges

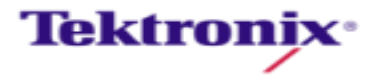

#### Colourimetry change between HD and SD

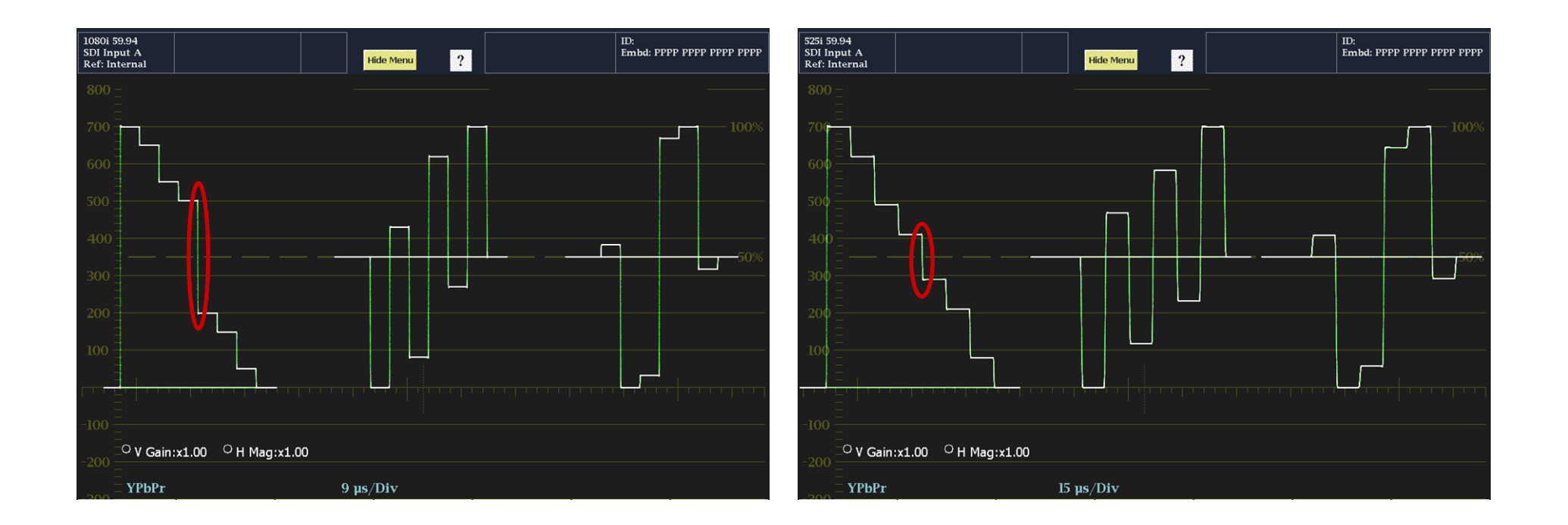

#### Notice difference in Green-Magenta transition

 HD YPbPr Waveform display 709  SD YPbPr Waveform display 601

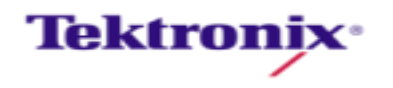

#### When things are not correct...

| • | Input format was                            |                                                                                                    | Vid                                                                    | eo Session                                                                                                    |                                            |                              |
|---|---------------------------------------------|----------------------------------------------------------------------------------------------------|------------------------------------------------------------------------|----------------------------------------------------------------------------------------------------|--------------------------------------------|------------------------------|
|   | signaled as 1080P                           | Input: HDMI<br>Effective: Auto                                                                                 | Input 1A<br>1080p 59.94 – RG                                           | Signal: Locked<br>B 444 8b HDMI – HI                                                                              | OMI                                        |                              |
| • | But received data<br>was 601 color<br>space | Colorimetry:<br>Colorspace:<br>Color Depth:<br>TMDS Clock:<br>HDMI/DVI:<br>Pixel Rep. Rate:<br>Quantiz. Range: | 601<br>RGB<br>8-bit/channel<br>148.359375 MHz<br>HDMI<br>1X<br>Default | Input HDCP:<br>Output HDCP:<br>Y Stuck Bits:<br>C Stuck Bits:<br>AP CRC:<br>Field Length Err:<br>Line Length Err: | Disabl<br>Not C<br><br>760Eh<br>: OK<br>OK | led<br>onnected<br><br>A9E5h |
|   |                                             | St                                                                                                    | atistics Statu                                                         | 18 Err Secs Err                                                                                                   | Fields                                     | % Err Fields                 |
| _ |                                             | RGB Gamu                                                                                                    | it Error O                                                             | K 1                                                                                                    | 11                                         | 0.0575 %                     |
|   |                                             | Cmpst Gamu                                                                                                    | t Error O                                                              | K 1                                                                                                    | 1                                          | 0.0052 %                     |
|   |                                             | Black<br>Changed since re                                                                                      | Events: 0<br>set: Yes Ru                                               | Frozen Events:<br>in Time: 0 d, 00:09:1                                                                           | 0<br>2                                     | Running                      |
|   |                                             |                                                                                                    | et. Any arrow                                                          | KEY BLODB/BLAILB.                                                                                                 |                                            |                              |
|   |                                             |                                                                                                    |                                                                        | olor is wa                                                                                                    | snee                                       | a out                        |

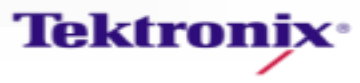

### Chromaticity

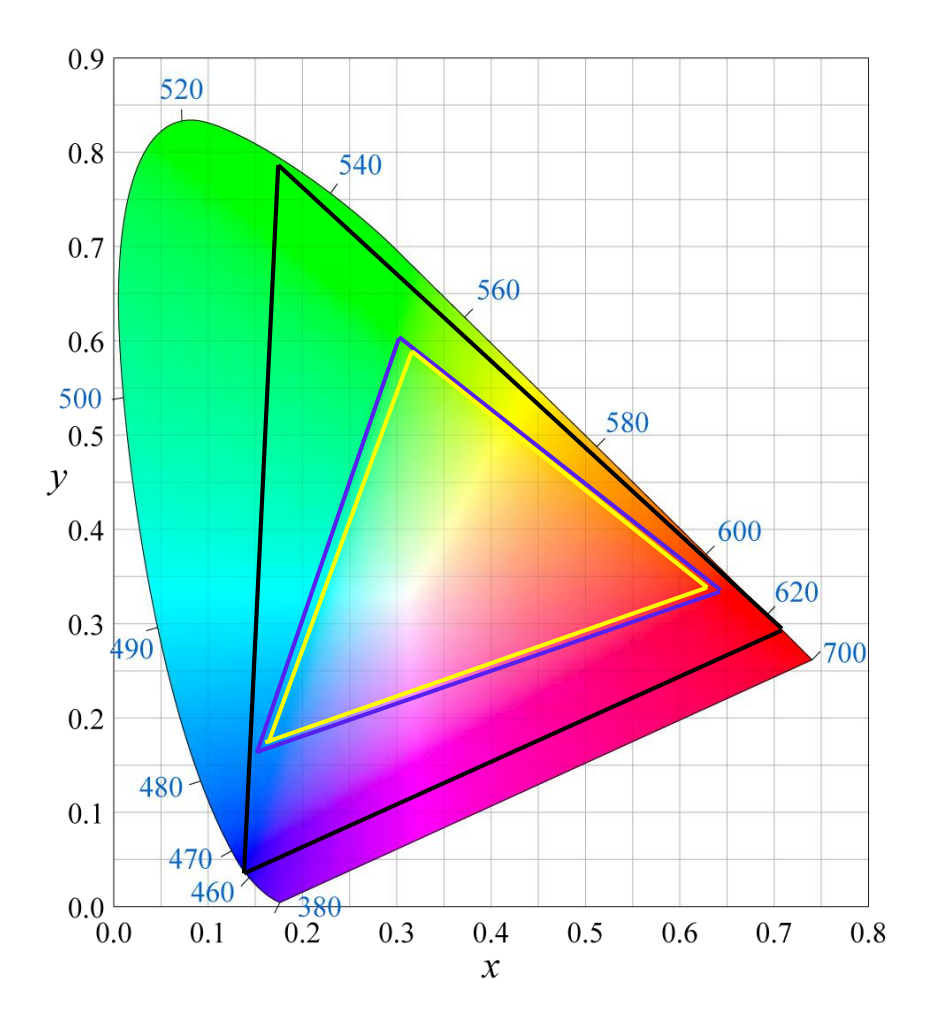

|       | CIE x  | CIE y  |
|-------|--------|--------|
| Red   | 0.630  | 0.340  |
| Green | 0.310  | 0.595  |
| Blue  | 0.155  | 0.070  |
| White | 0.3127 | 0.3290 |
|       |        |        |
|       | CIE x  | CIE y  |

ITU 601 Gamut

|       | CIE x  | CIE y  |
|-------|--------|--------|
| Red   | 0.640  | 0.330  |
| Green | 0.300  | 0.600  |
| Blue  | 0.150  | 0.060  |
| White | 0.3127 | 0.3290 |

ITU 709-5 & sRGB Gamut

|       | CIE x  | CIE y  |
|-------|--------|--------|
| Red   | 0.708  | 0.292  |
| Green | 0.170  | 0.797  |
| Blue  | 0.131  | 0.046  |
| White | 0.3127 | 0.3290 |

ITU-R BT.2020

Tektronix\*

#### Academy Color Encoding System (ACES) Color Space

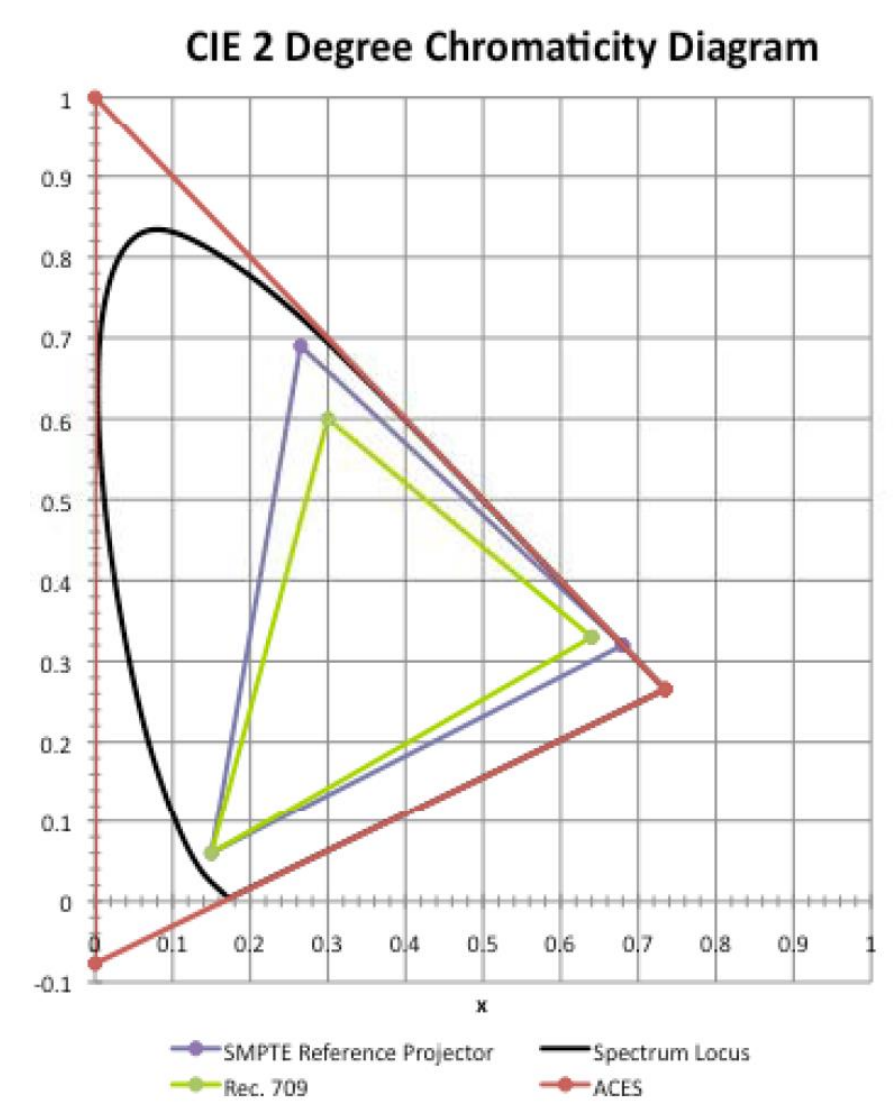

|       | CIE x   | CIE y    |
|-------|---------|----------|
| Red   | 0.73470 | 0.26530  |
| Green | 0.00000 | 1.00000  |
| Blue  | 0.00010 | -0.07700 |
|       |         | ACES     |

- File based System
- Method for conversion between range of color spaces

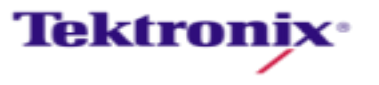

#### Waveform View

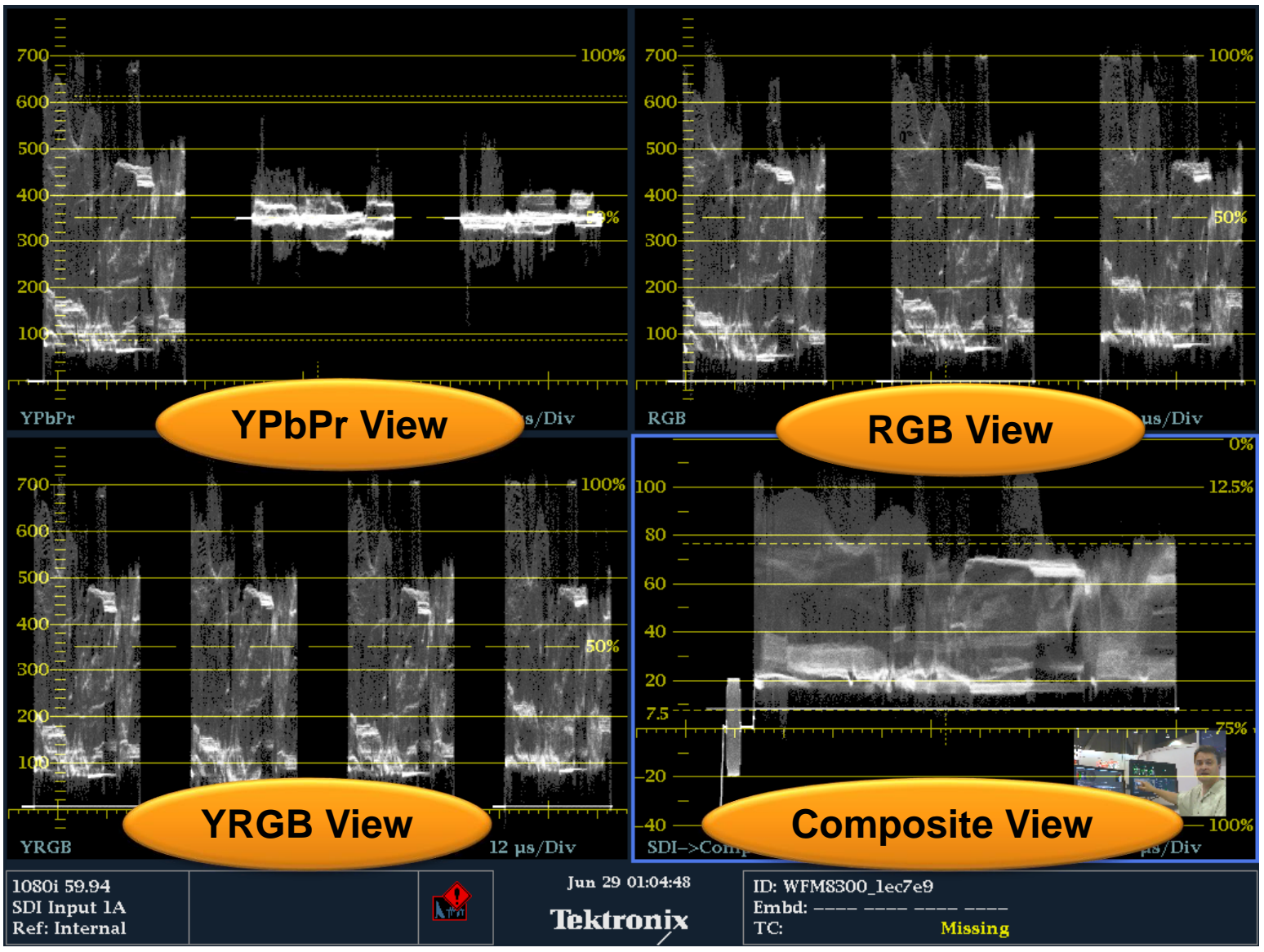

Tektronix.

#### Gamut monitoring - The traditional way RGB domain

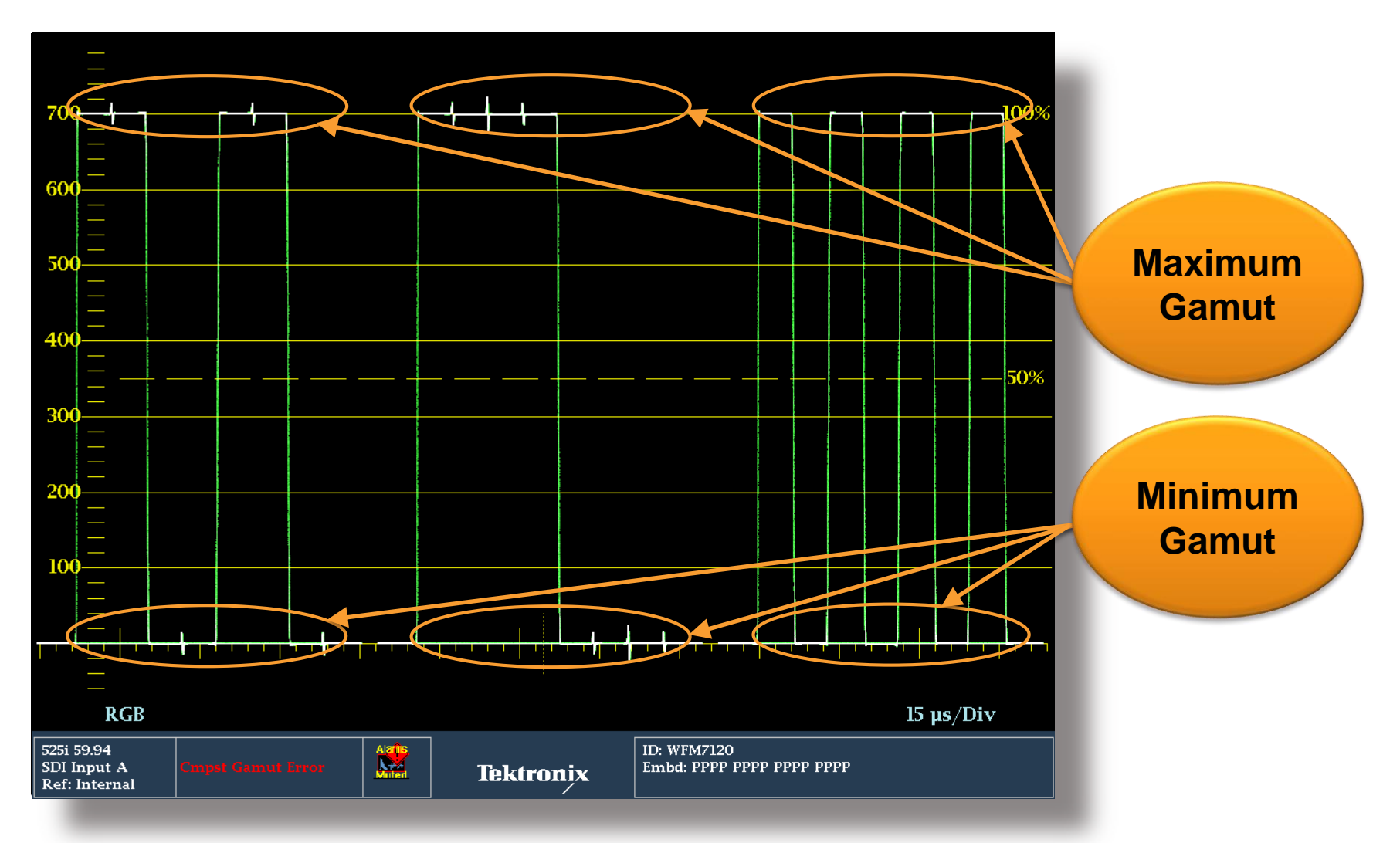

Tektronix<sup>•</sup>

#### RGB and YPbPr Color space.

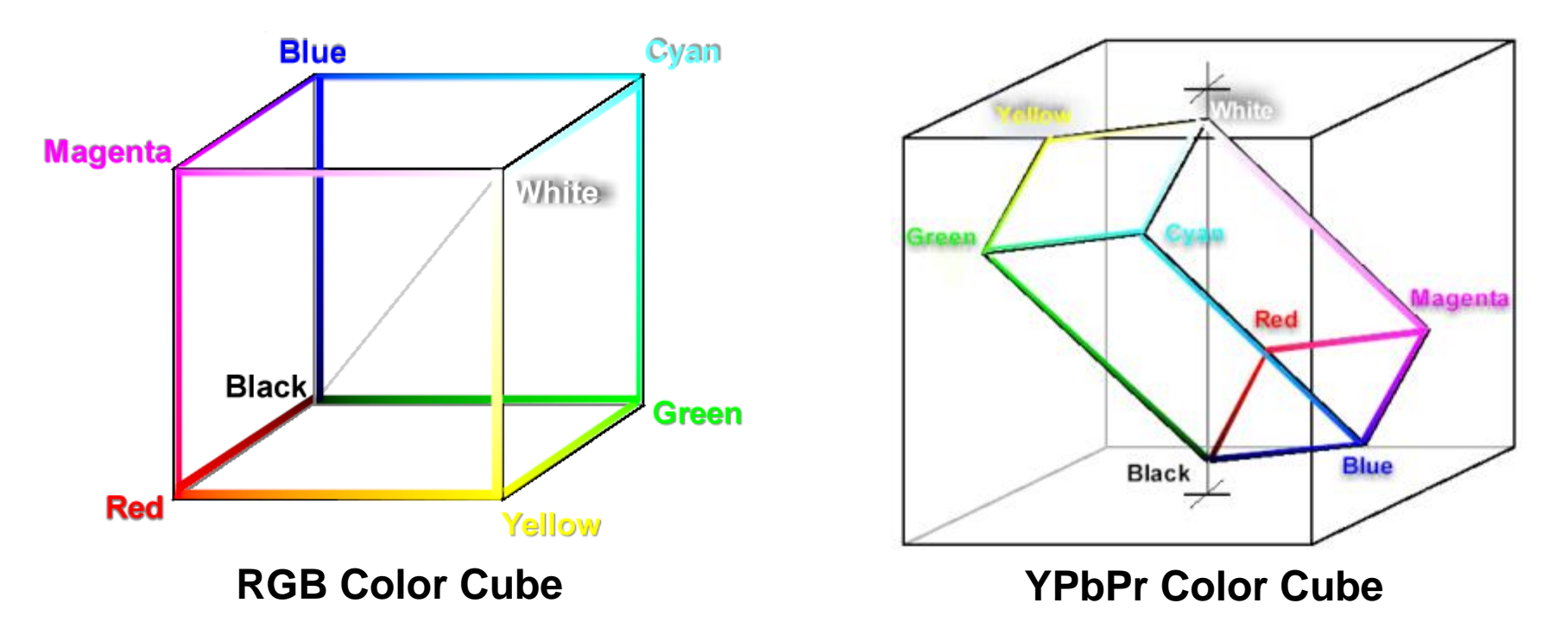

- YPbPr color cube shows Parallel-Piped of RGB colors
- Certain YPbPr values when converted to RGB will fall outside the allowed range and will be out of Gamut

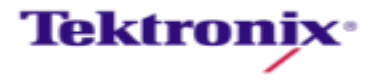

#### Impact of Distortions on Different Color Spaces

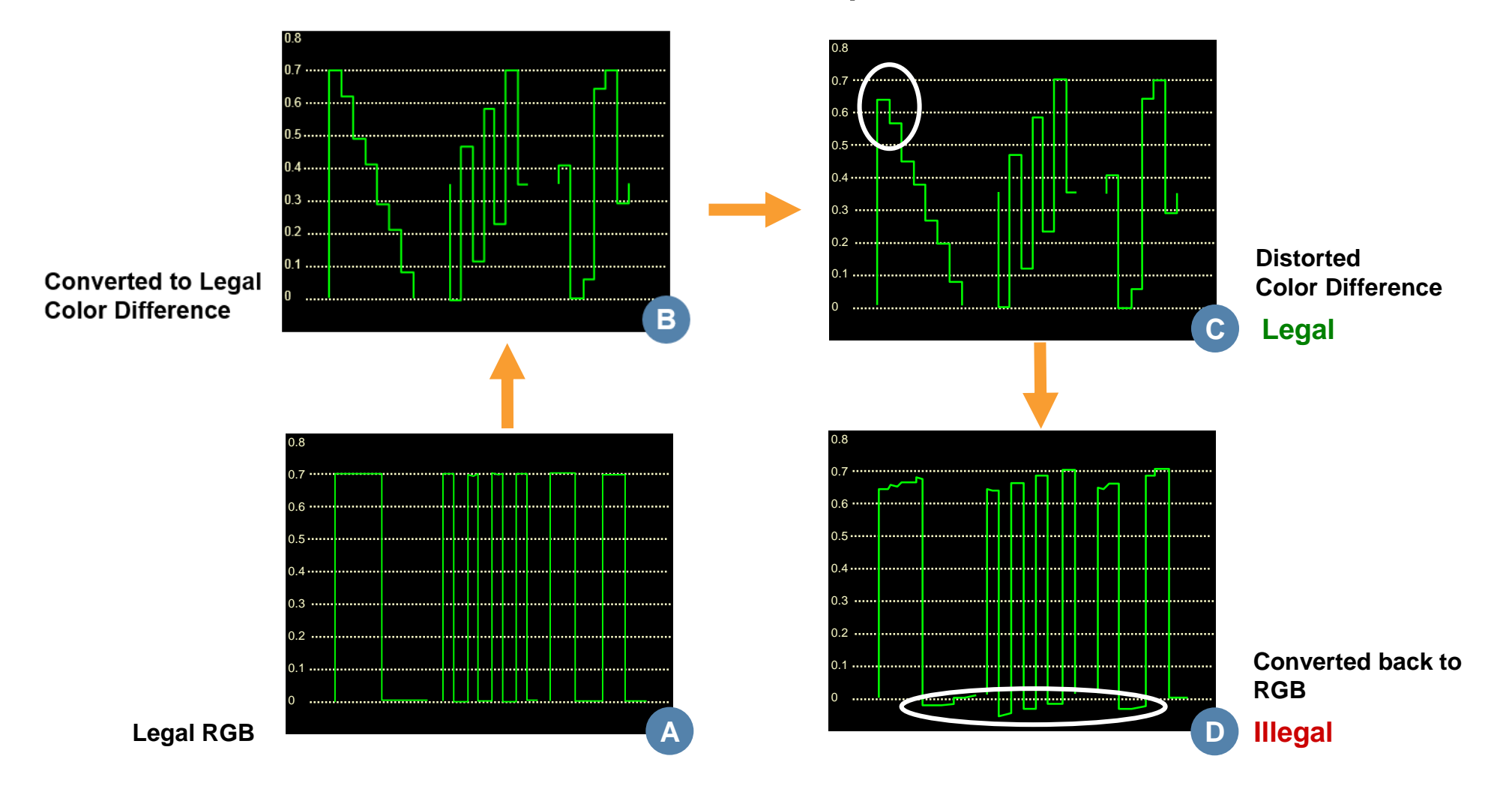

A signal can be legal in one color space but not valid when converted to another

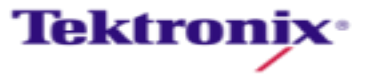

### Cameras

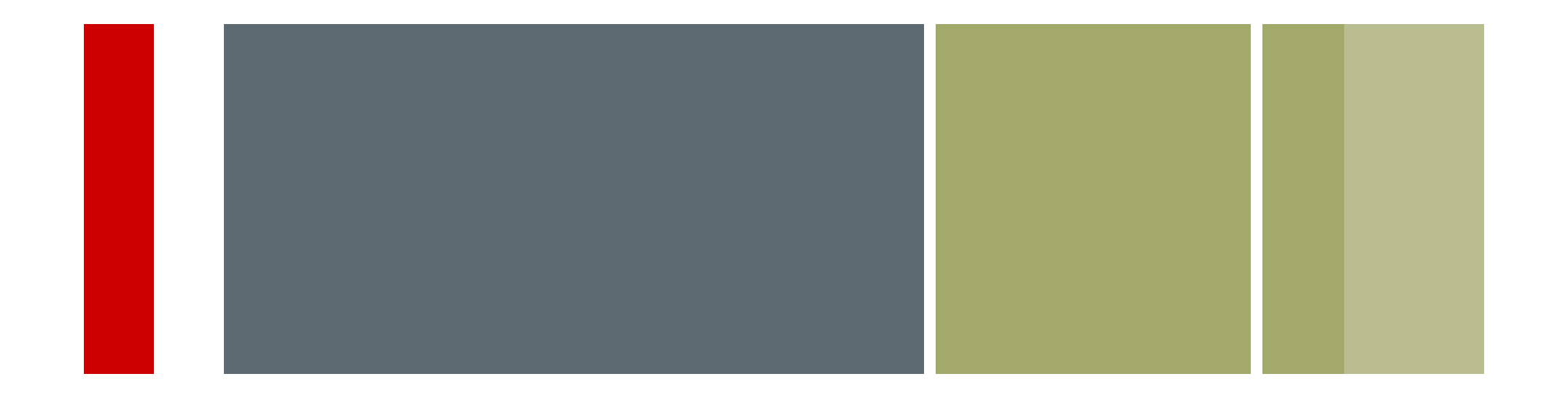

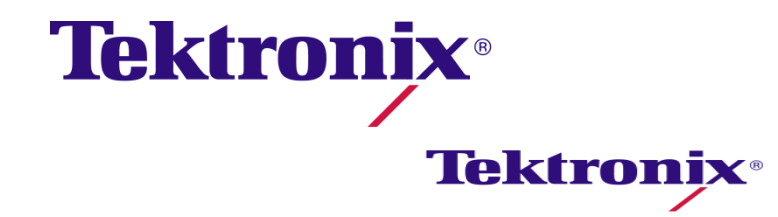

#### **Camera Balancing**

- Use calibrated test charts of reference patterns such as step-scales
- Compare measurements with theoretical targets on waveform, vector, and gamut displays
- Test charts complement electronic pattern generators by including the camera's "taking characteristics"
  - Lens and adapters
  - Filters
  - Characteristics of the CCD

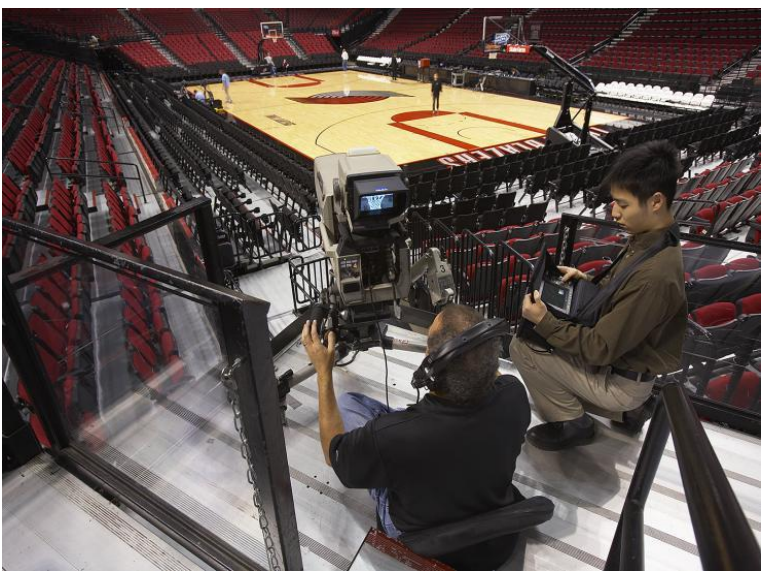

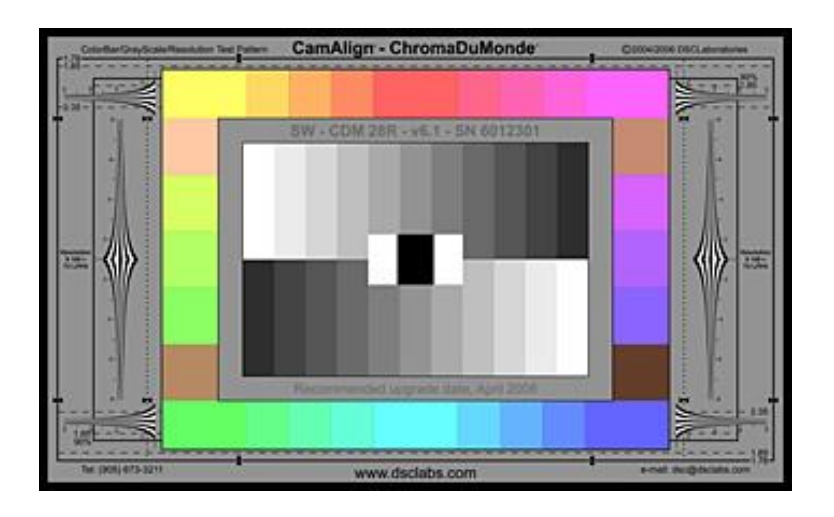

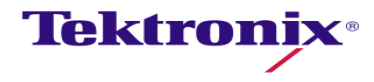

#### White Balance – Camera Shading

- Even brightness white source
  Ambi-Illuminator
- Often the center can be brighter than the edges
- Measure light output with a luminance spot meter
- Set camera gain to 0dB & camera controls to zero
- Set camera F-stop between f4 to f5.6
  - Adjust distance of camera to source
- Defocus Camera

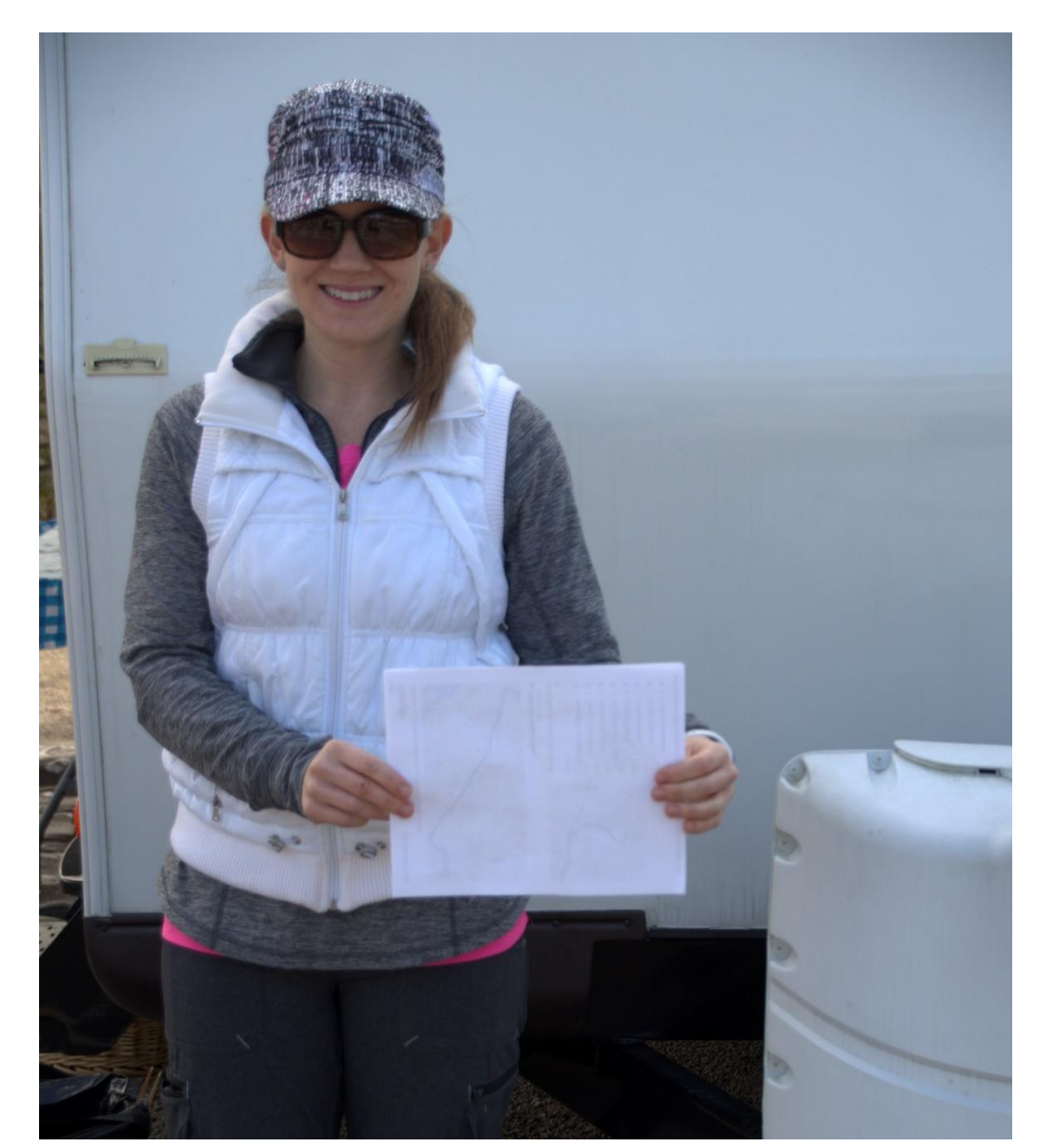

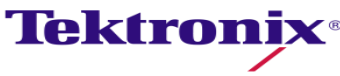

#### White Balance

- Select WFM display and configure for RGB parade.
- No color hue should be present
  - Red, green, blue channels must be balanced
  - Ideally RGB should be at same level and flat

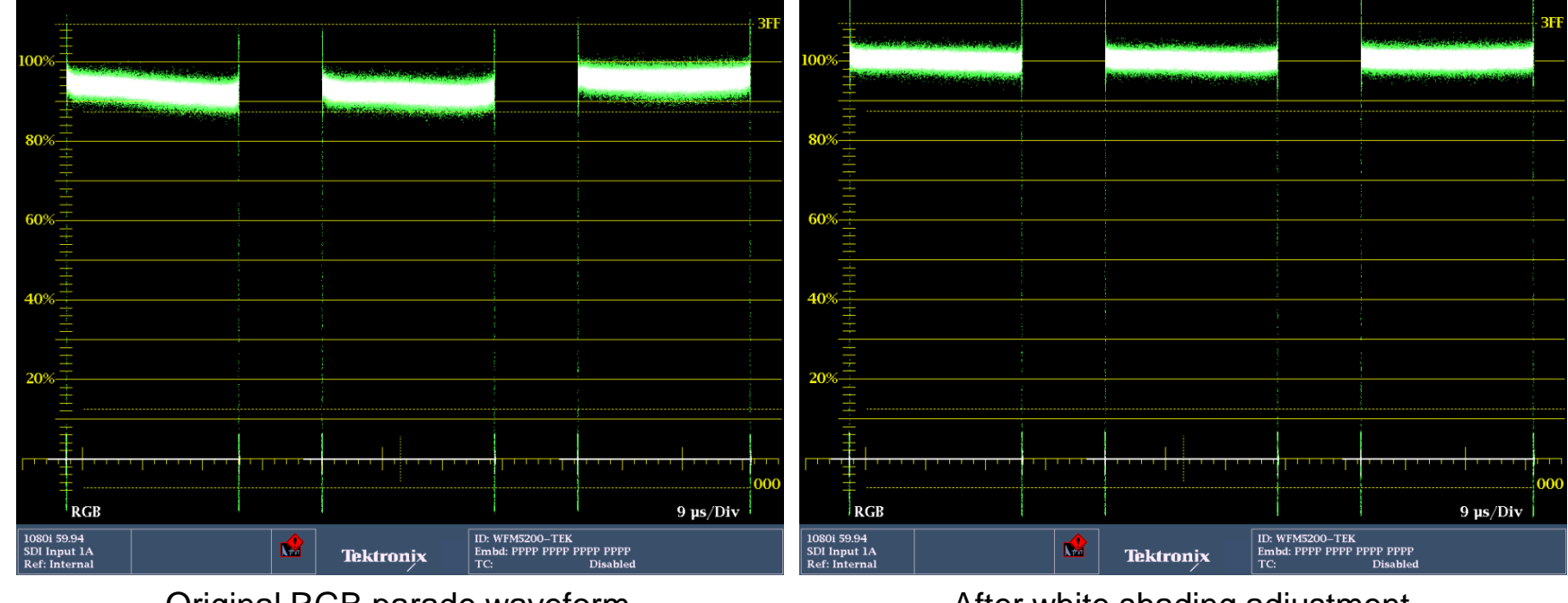

Original RGB parade waveform

After white shading adjustment

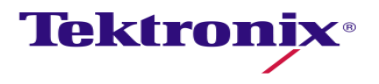

#### White Balance with the Vector Display

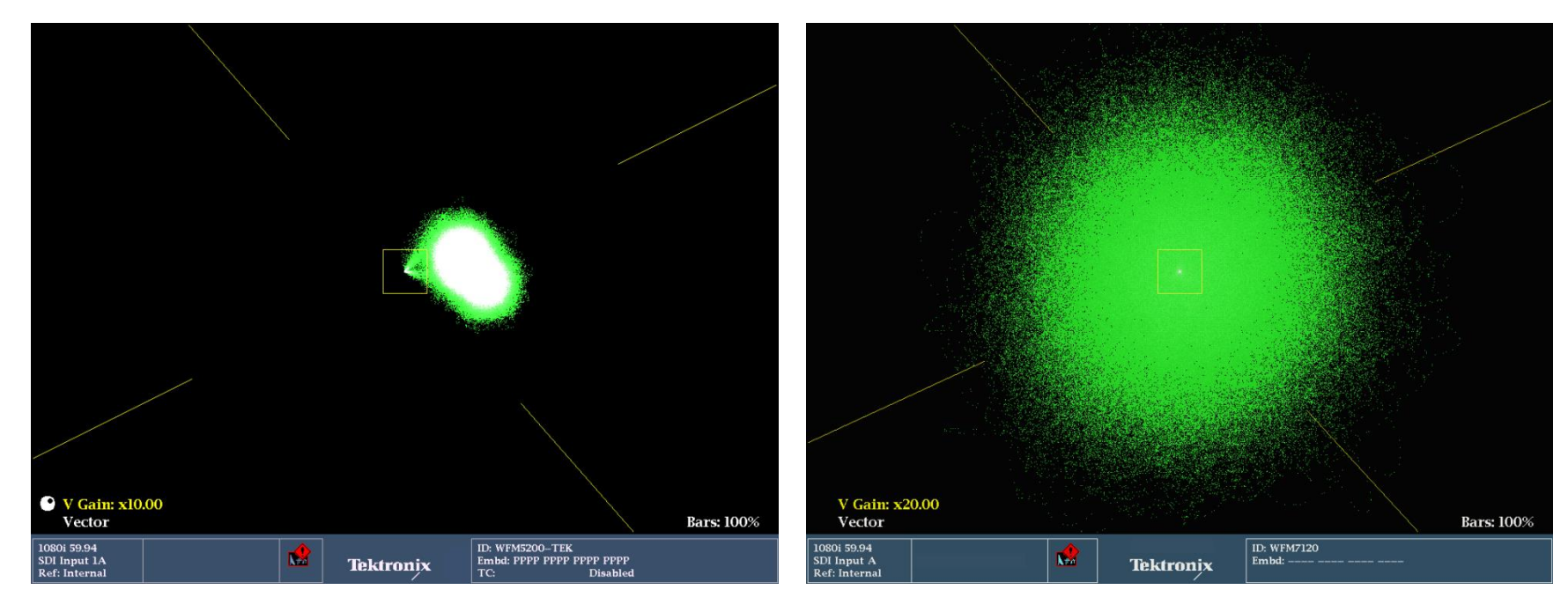

- Monochrome image should be centered tightly on the vector graticule
- Off-center ovular shape indicates shading error

 Use gain controls on the vector display to confirm correct white balance

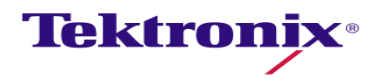

# **Tools for Camera Alignment & Matching**

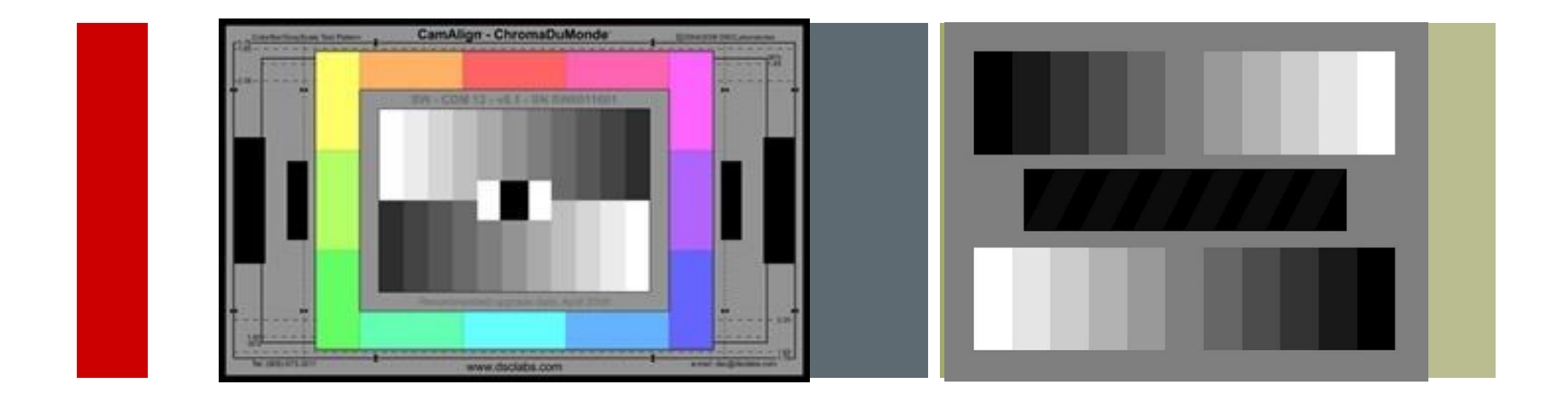

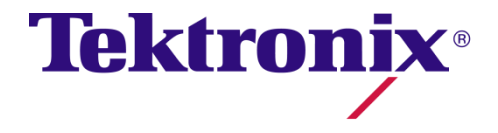

#### **Camera Matching**

- No two camera are identical
  - Physical Differences
    - Lens
    - Sensor
    - Electronics
- Cannot load preset from one camera to another
- Scene to scene cameras need to match
- Comparison of video levels between camera is required

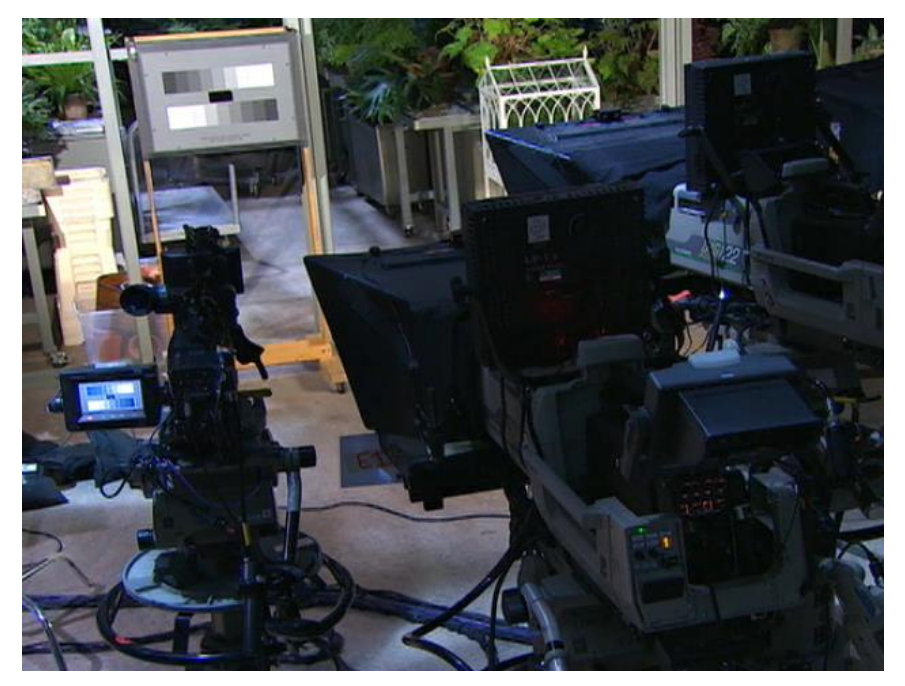

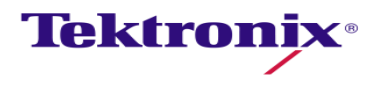

#### **RGB** Waveform Display - Traditional Method

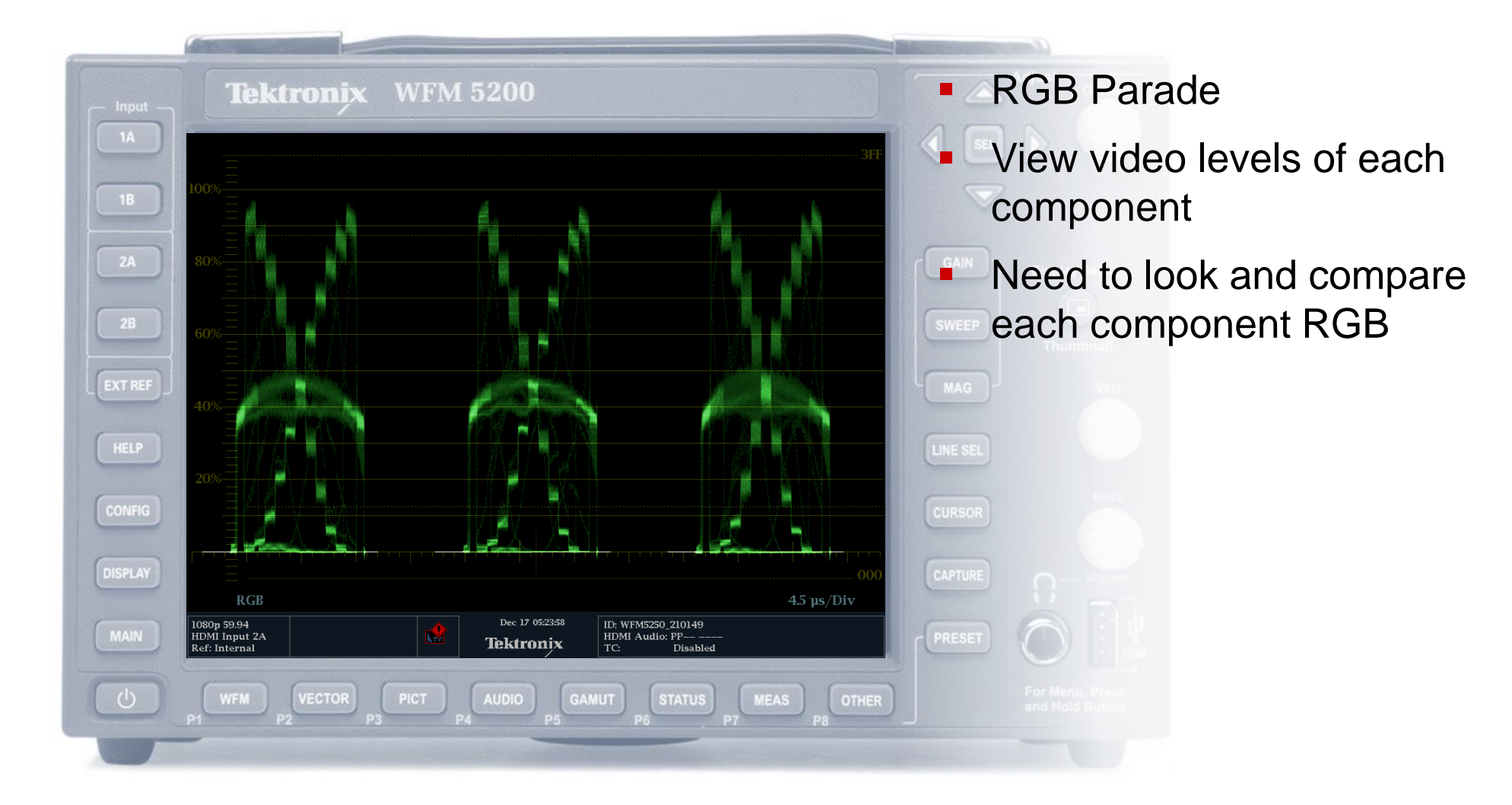

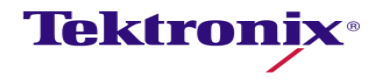

#### **RGB** Waveform Display - Traditional Method

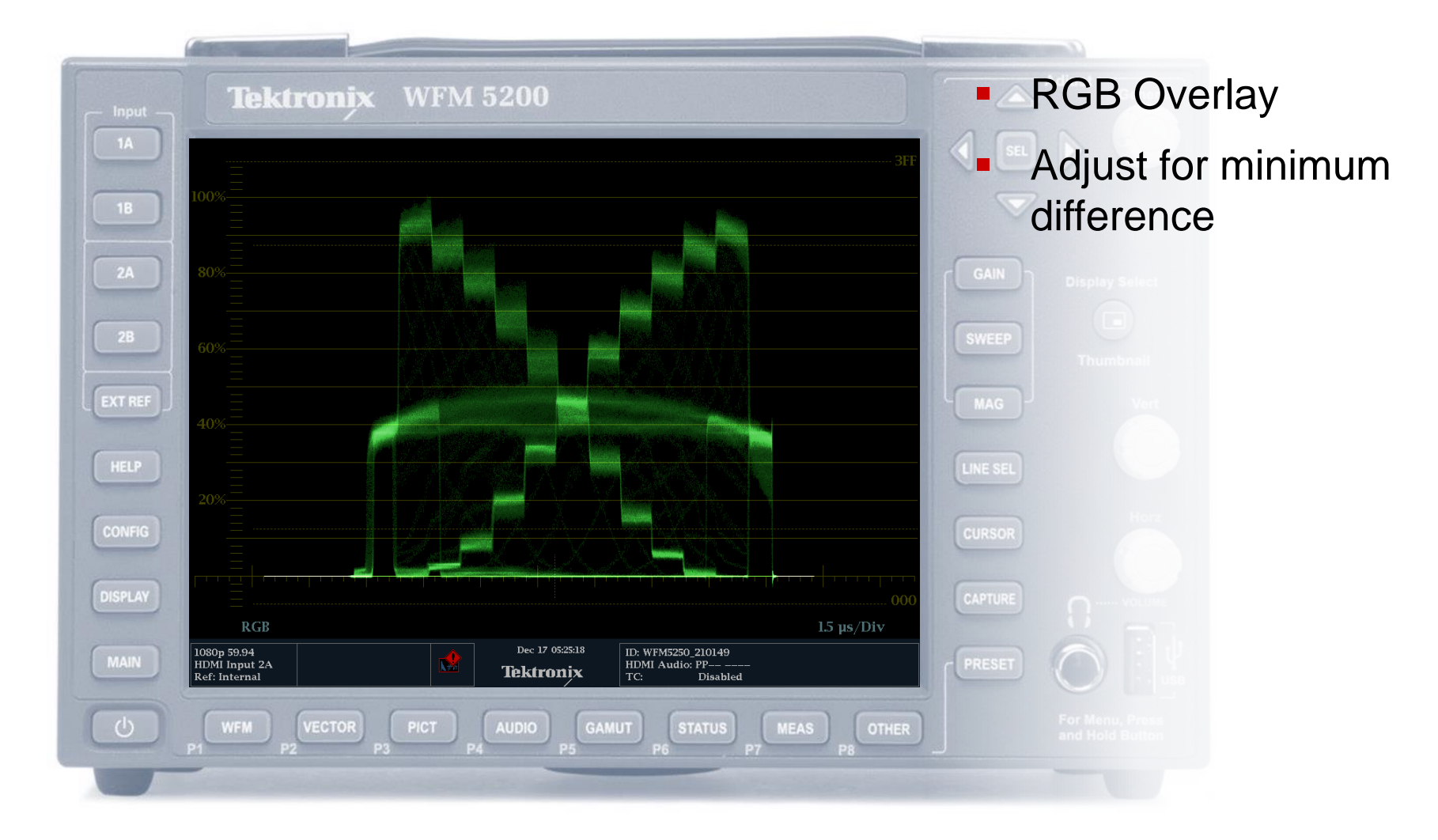

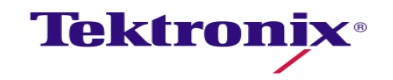

# Camera Alignment with Luma Qualified Vector Display

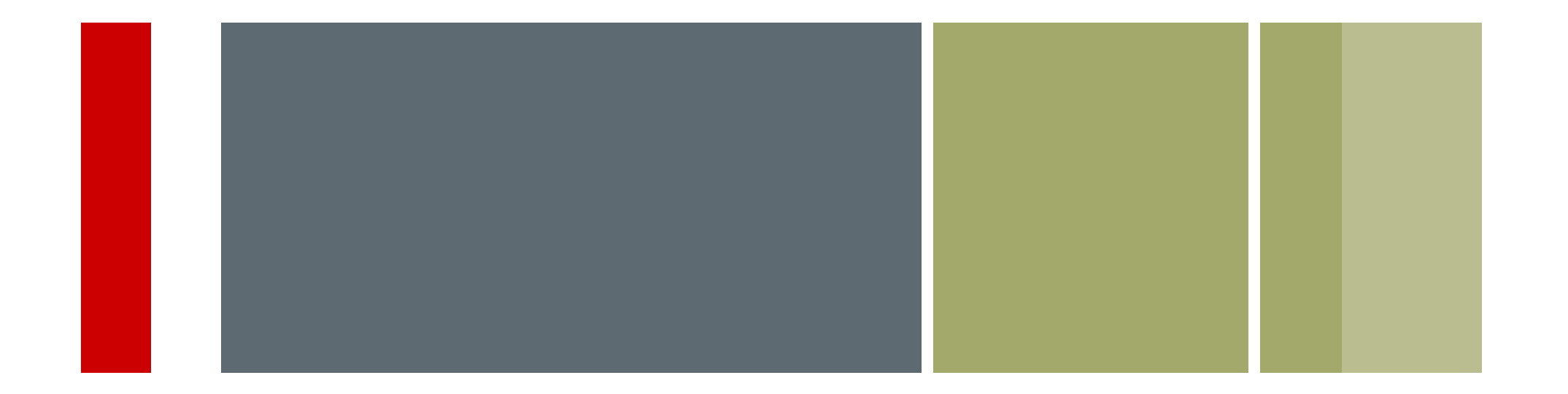

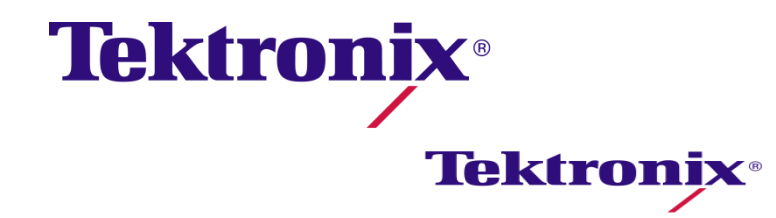

#### Camera Setup with Vector Display

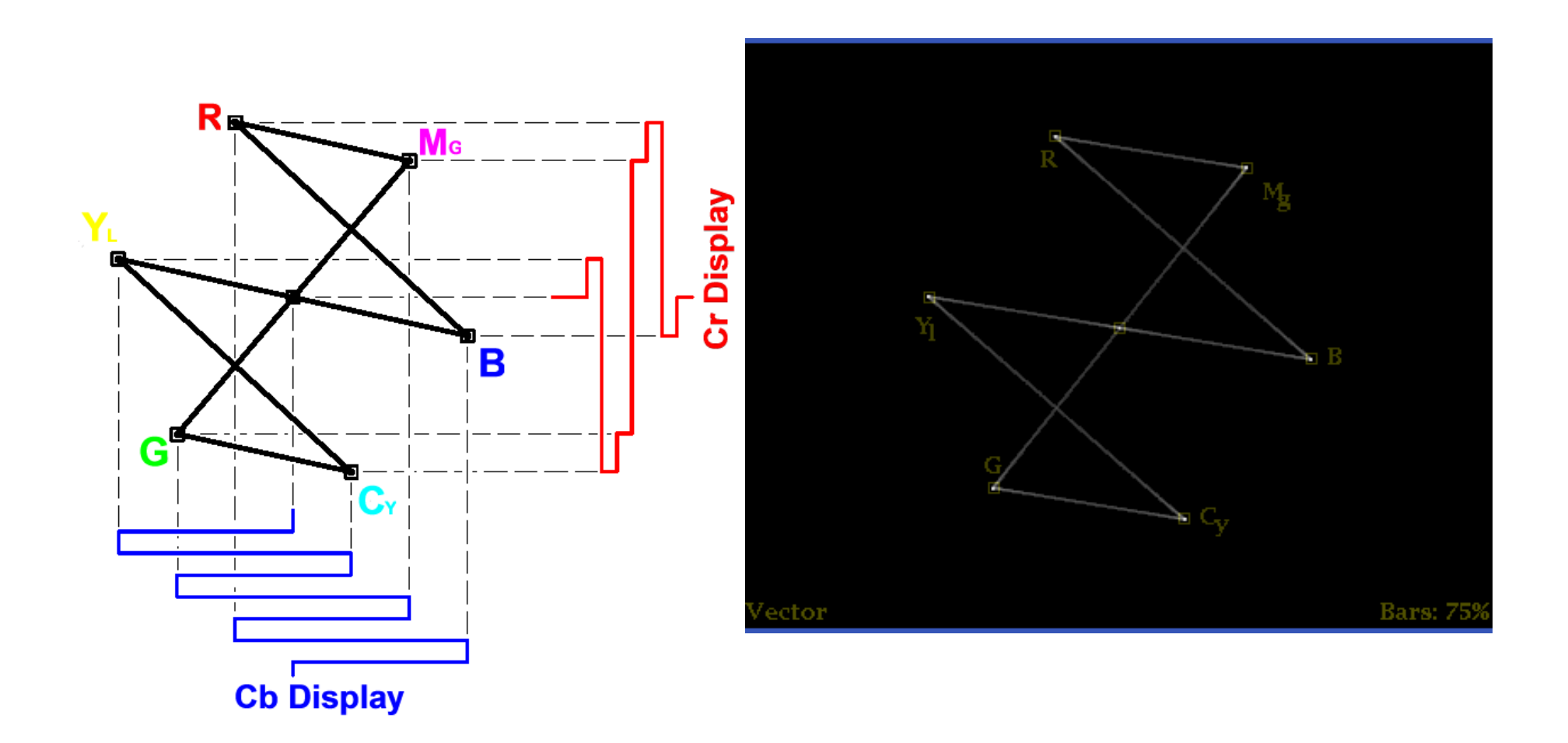

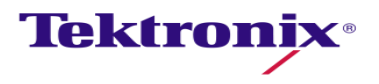

#### Saturation

The purest (most saturated) color is achieved by using just one wavelength at a high intensity, such as in laser light. If the intensity drops, then as a result the saturation drops. To desaturate a color of given intensity in a subtractive system (such as watercolor), one can add white, black, gray, or the hue's complement.

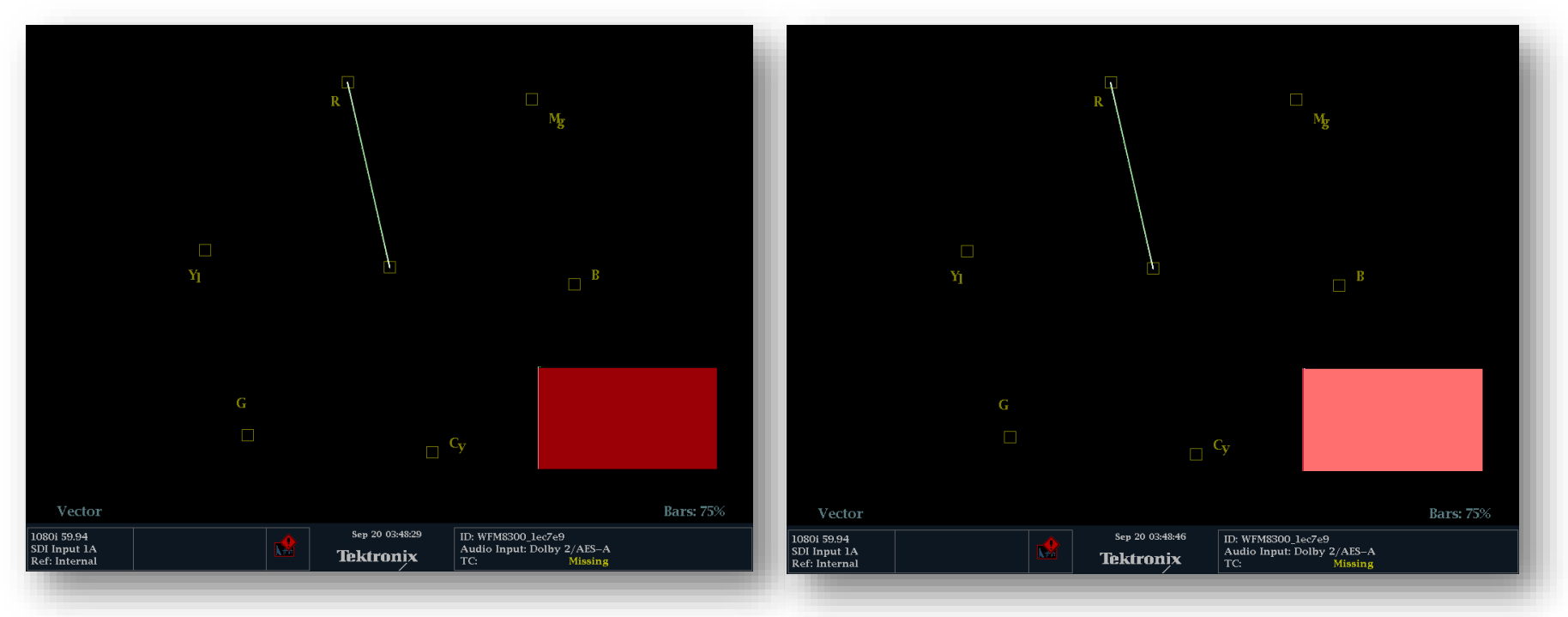

**Tektronix** 

In this case the picture on the right I have added some white to And the Vector still shows the same as the one on the left

#### Vector Waveform Display - Method

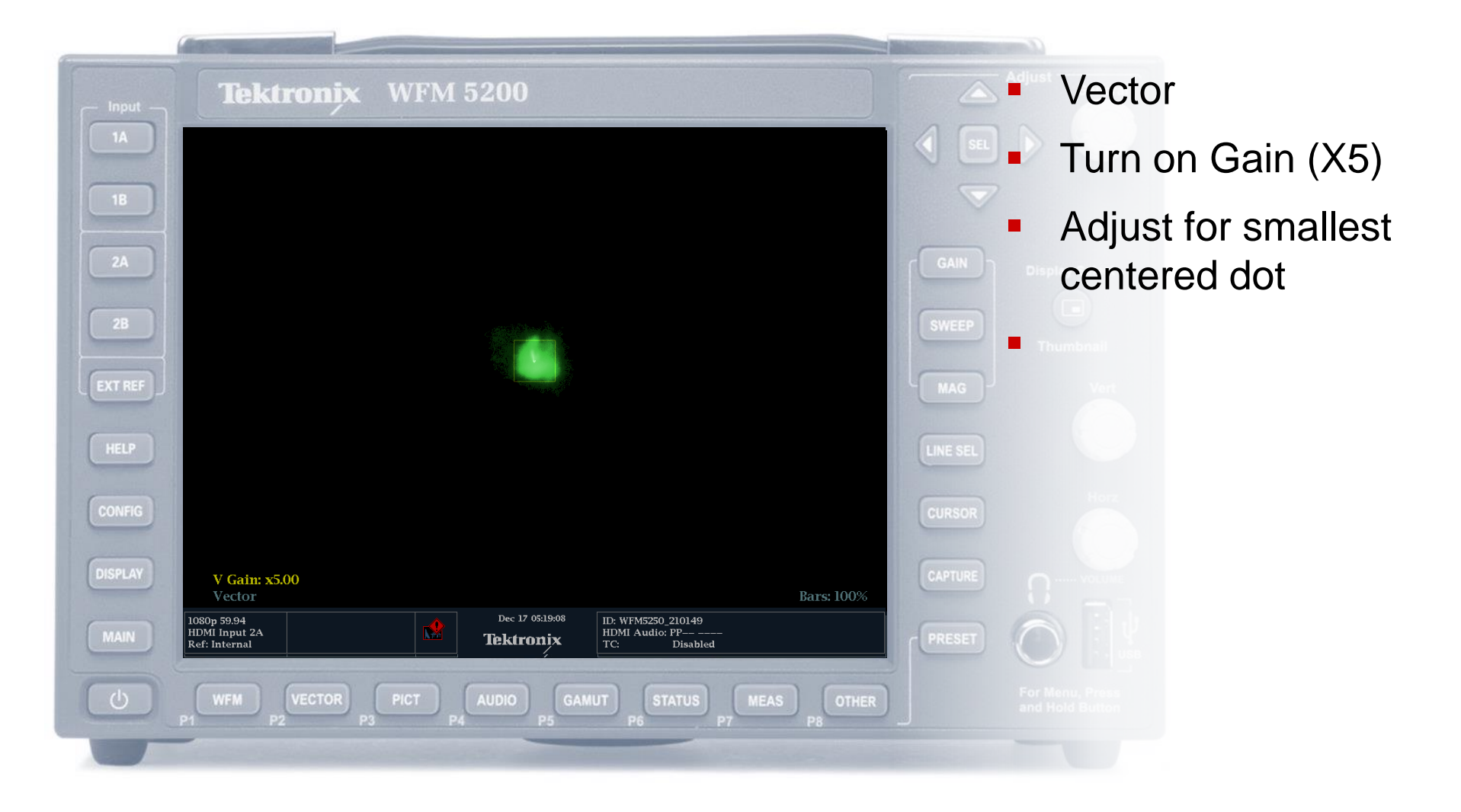

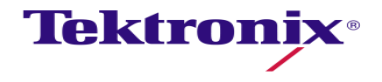

#### Luma Qualified Vector Display

regions.

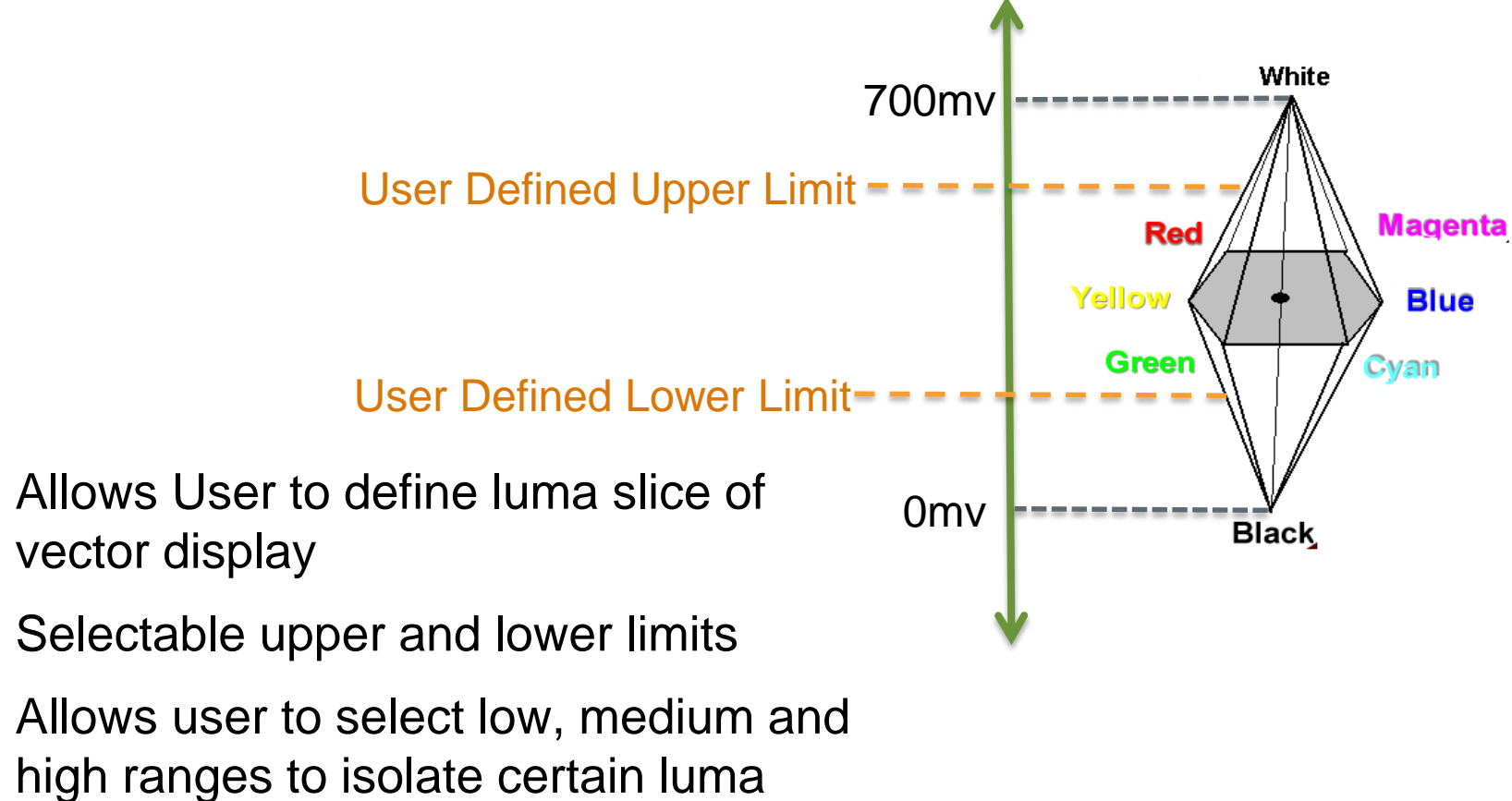

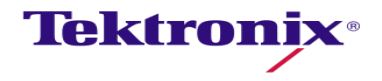

#### Luma Qualified Vector Display

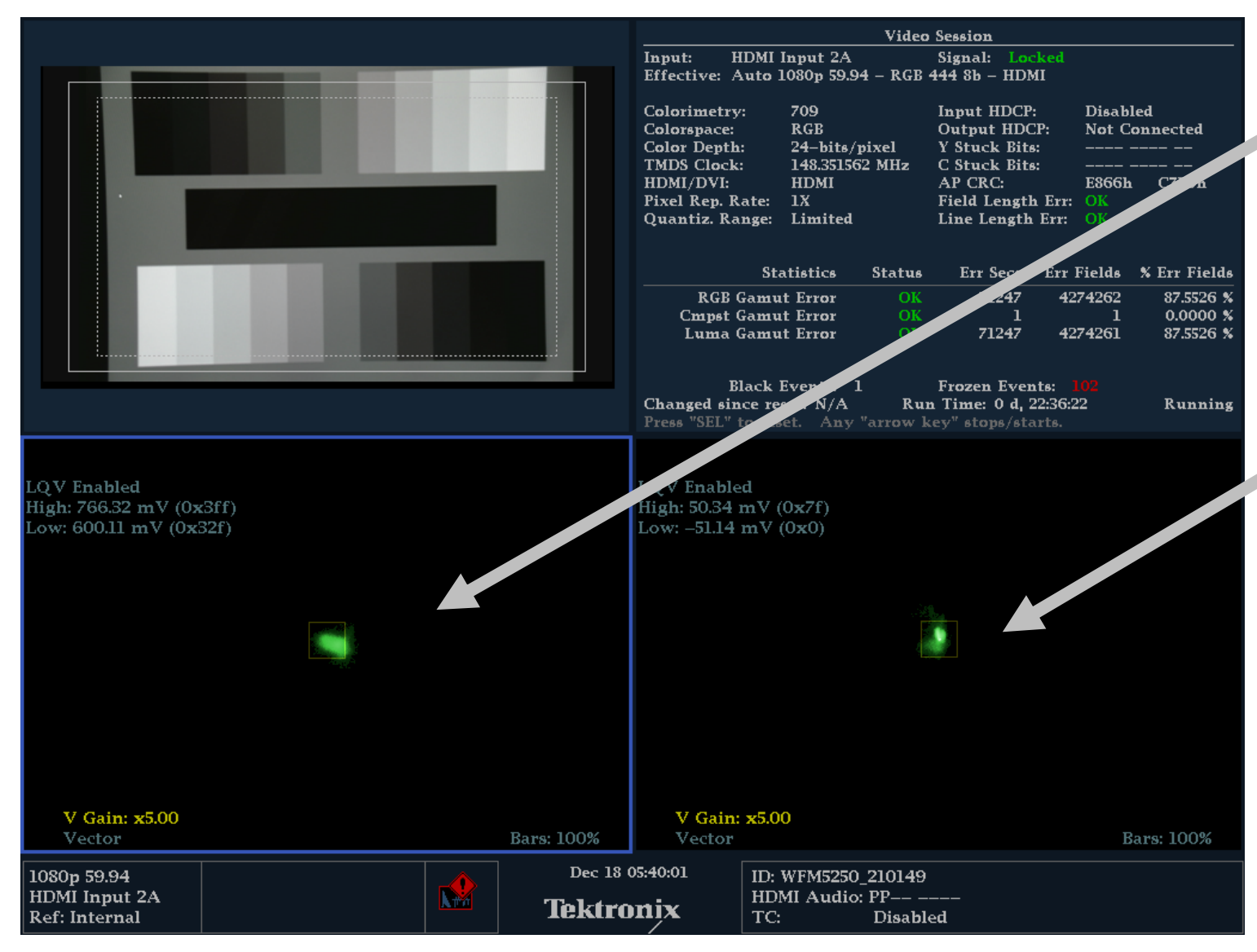

- Focus on White region to remove color offset
  - Upper limit 766mv
  - Low limit 600mv

- Focus on Black region to remove color offset
  - Upper limit 50mv
  - Low limit -51mv

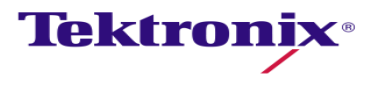

# Camera Alignment Diamond Display

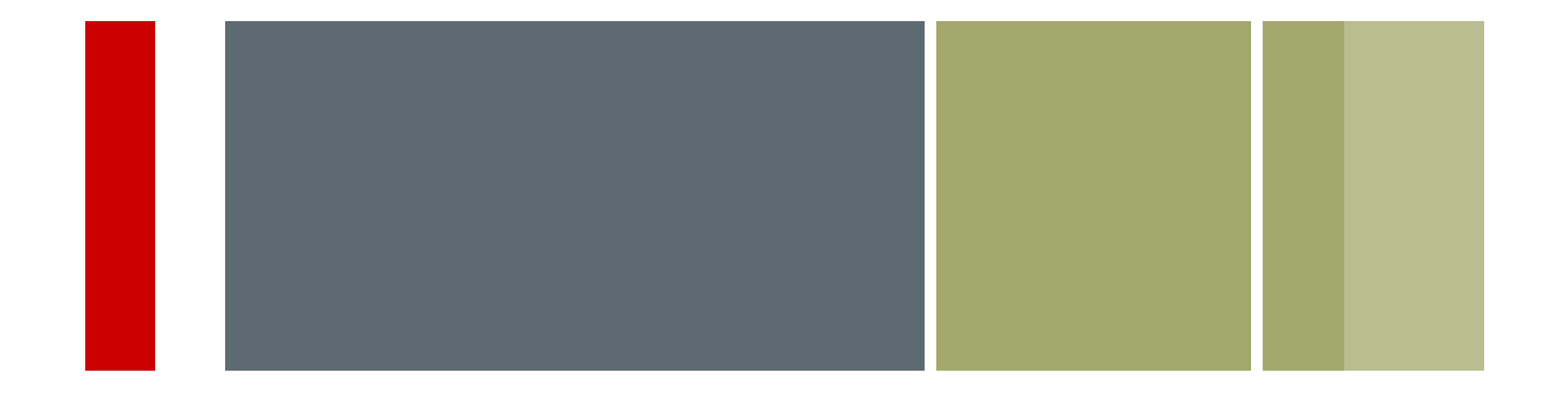

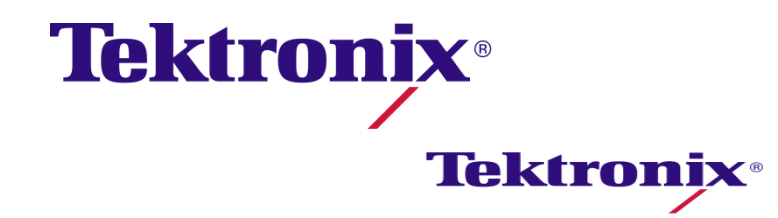

#### Gamut monitoring — *Diamond* display

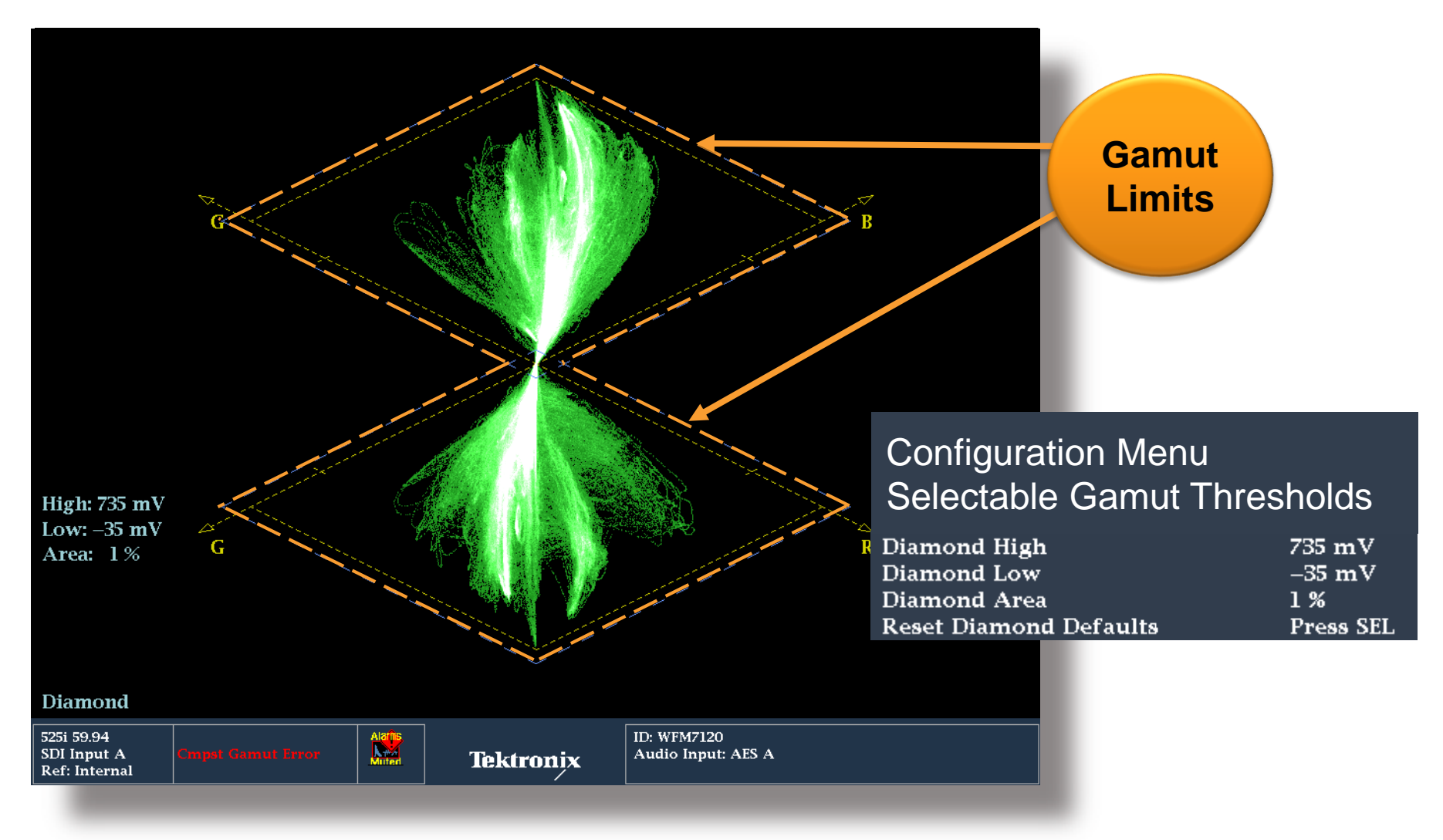

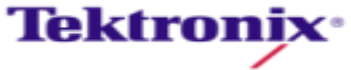

#### How the *Diamond* Display is constructed

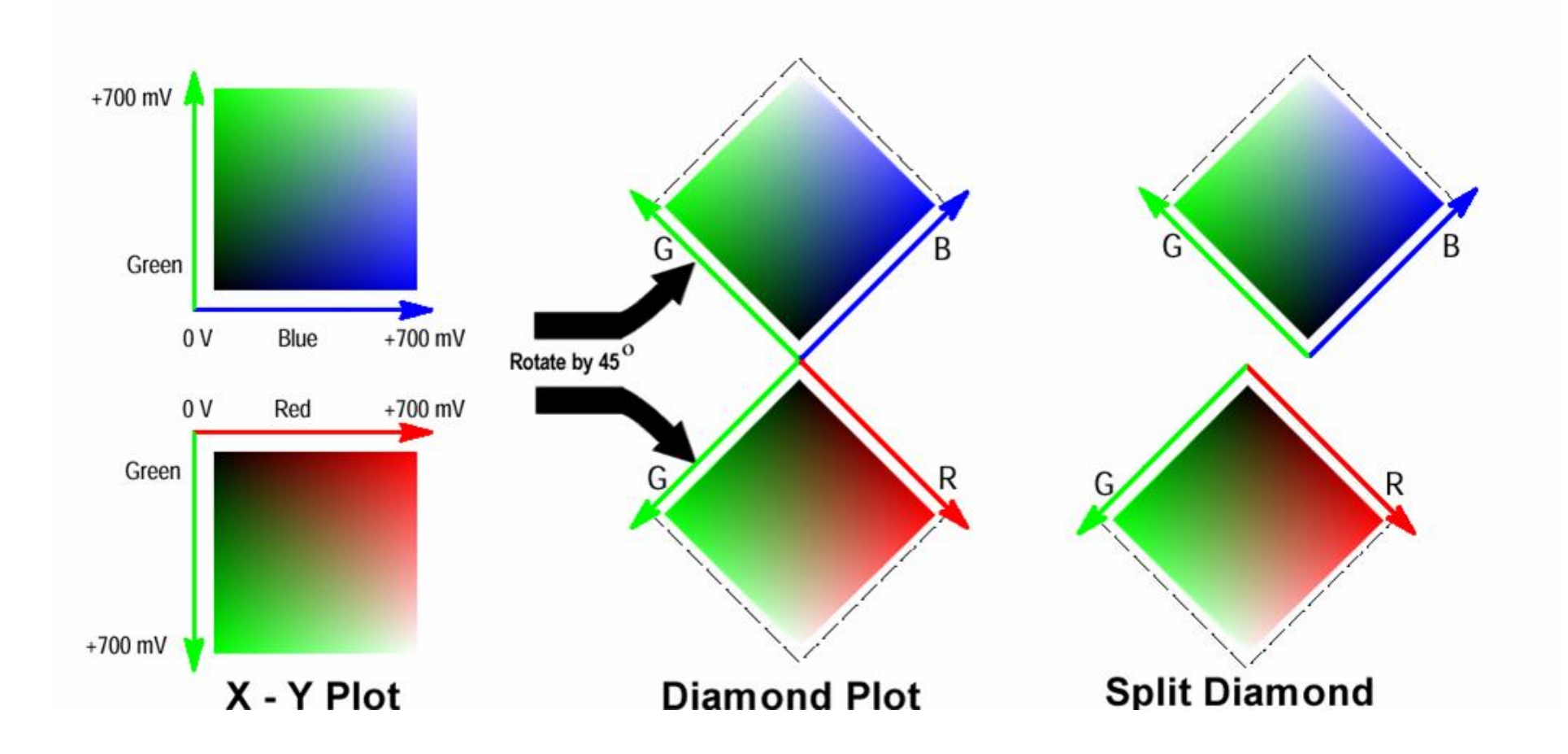

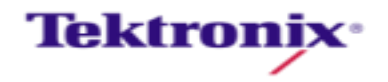

#### Diamond Display for Grayscale Luma signal

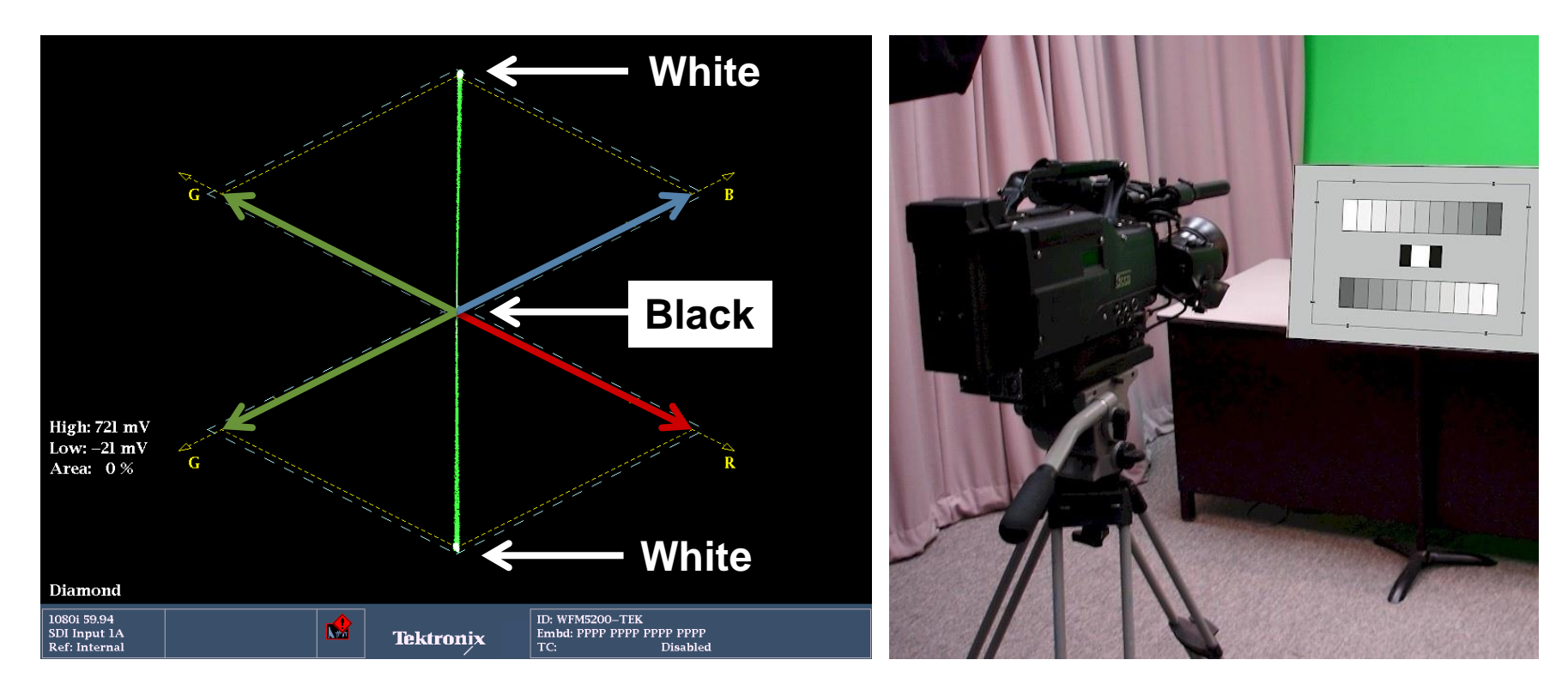

- Luma produces vertical straight line on Diamond Display
- Black at center of double Diamond
- White at Apex of double Diamond

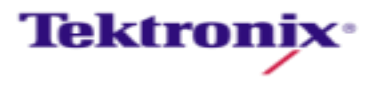

#### Understanding Lightning display

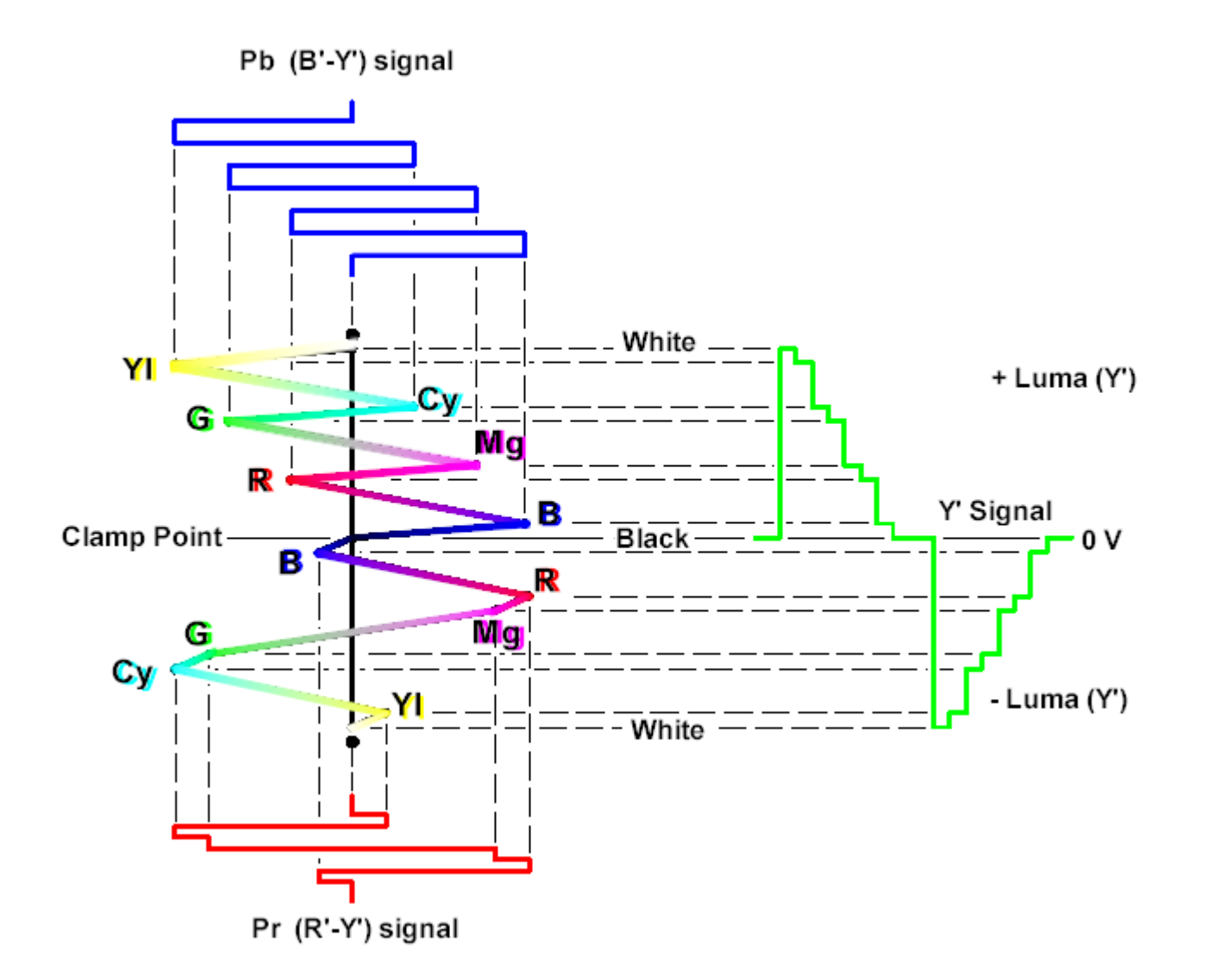

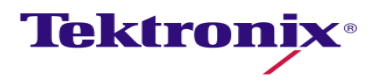

Camera Alignment & Matching

#### Lightning display for Black Level Adjustment

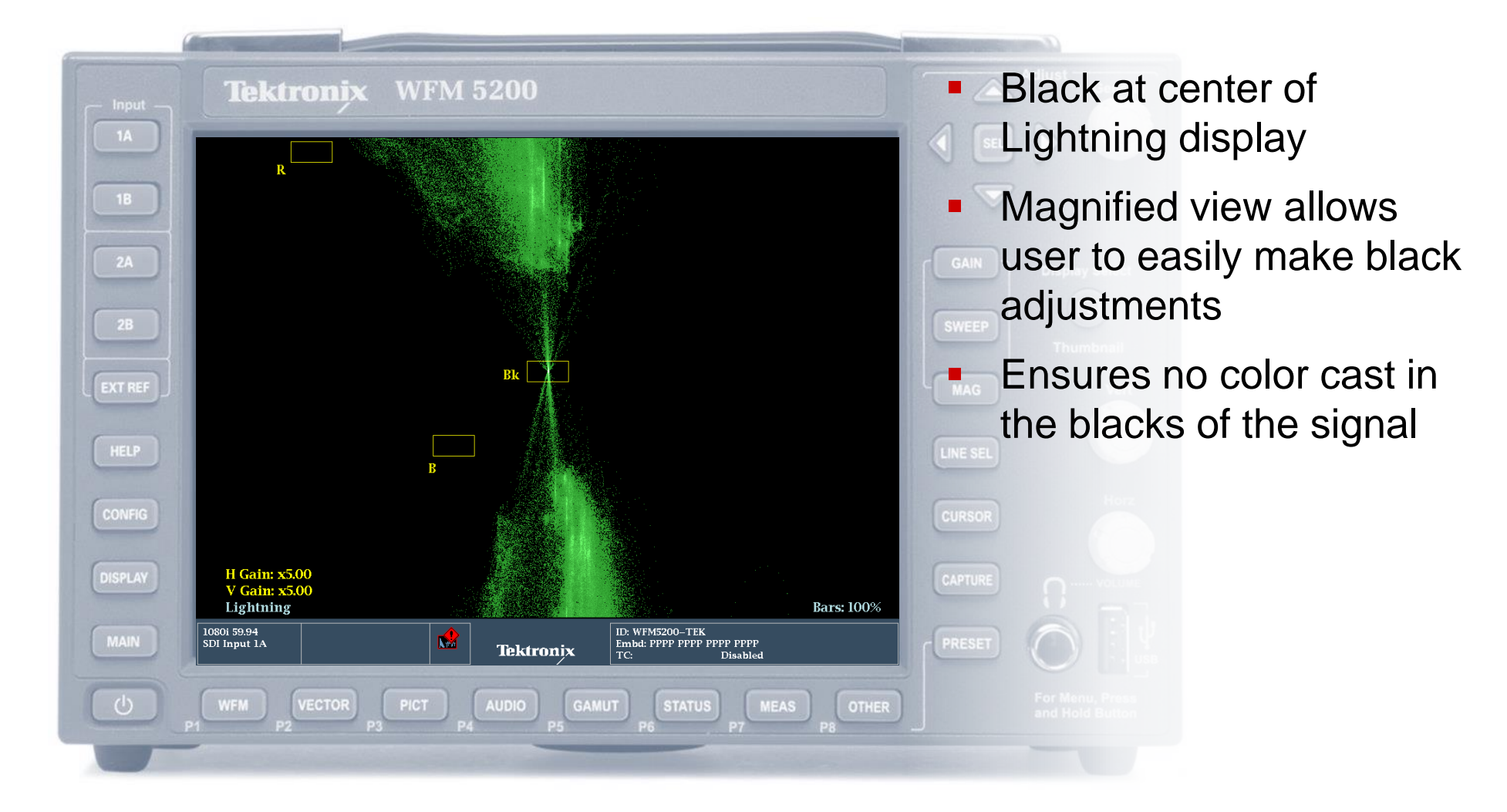

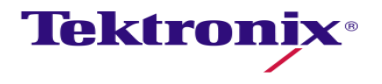

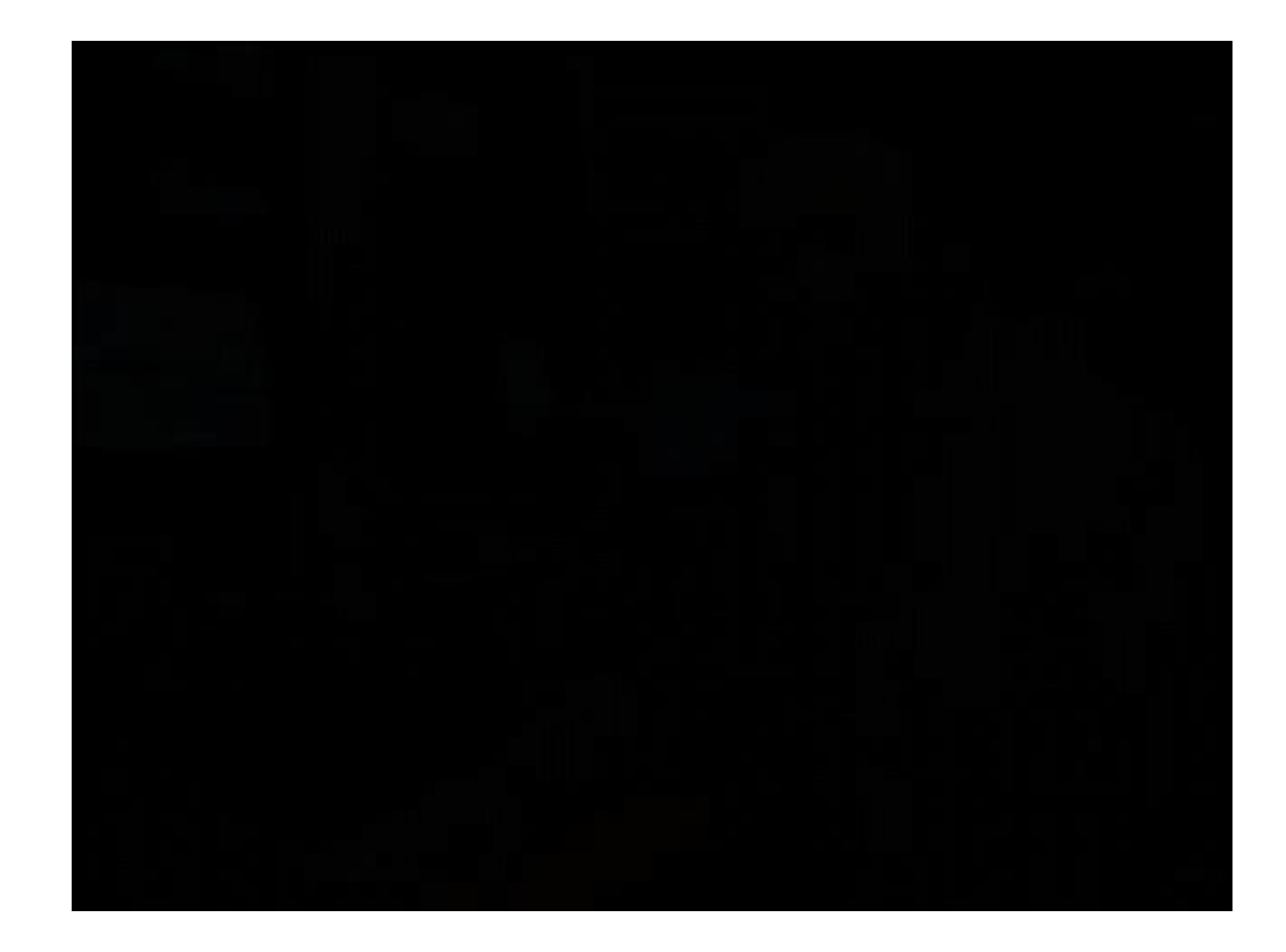

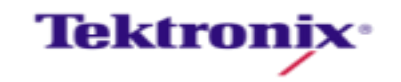

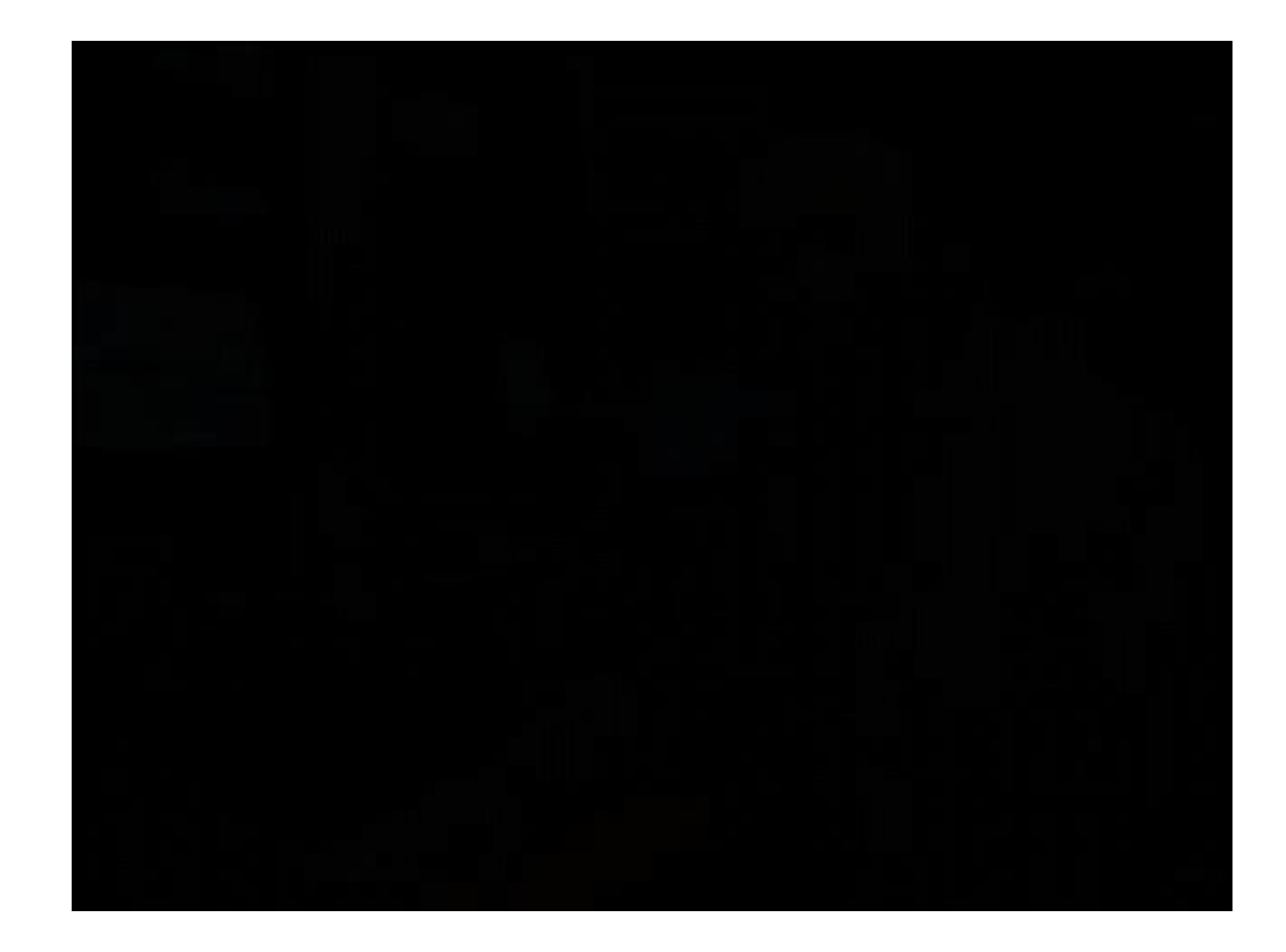

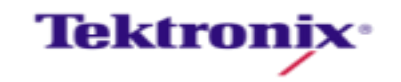

#### Diamond Display – Chip Chart

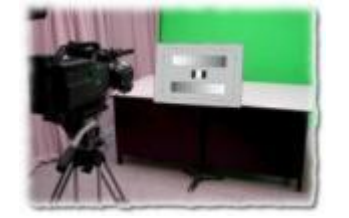

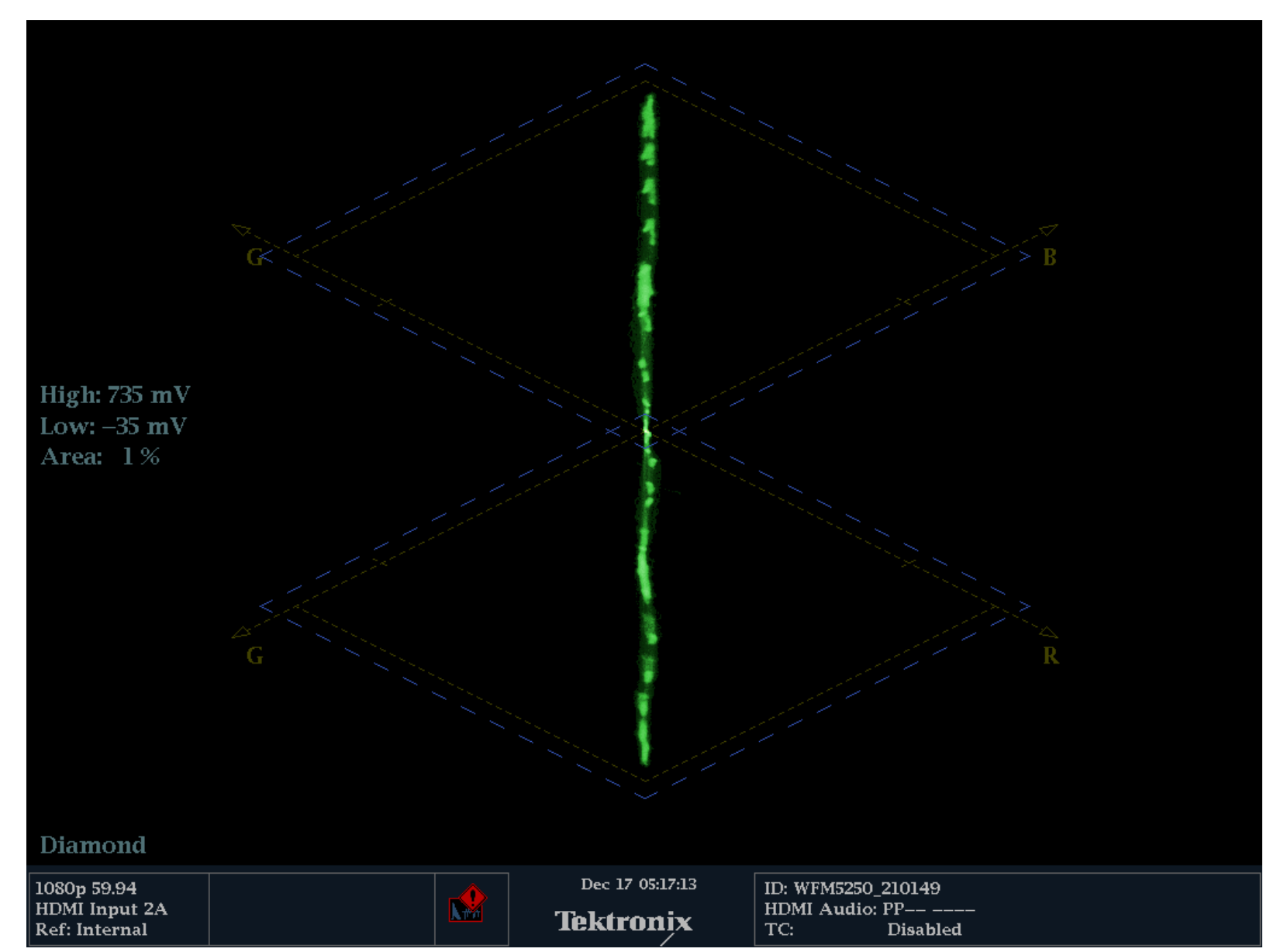

Tektronix.

# Lens Flare Adjustment

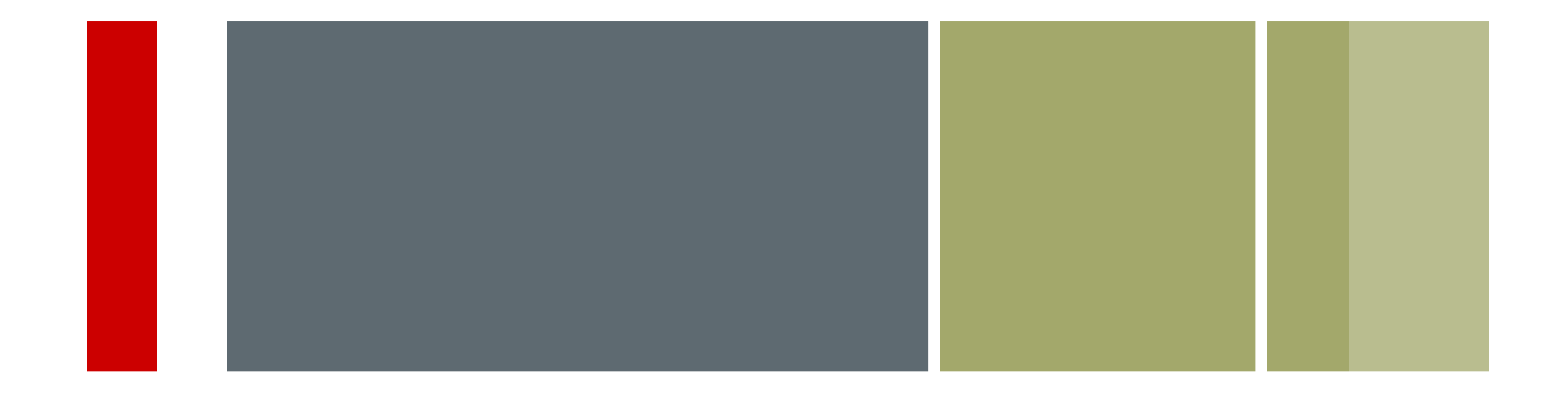

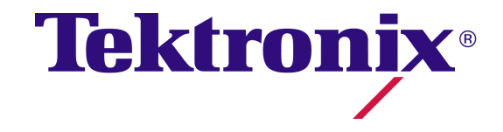

Camera Alignment & Matching

#### Flare

Lens flare is the light scattered in lens systems

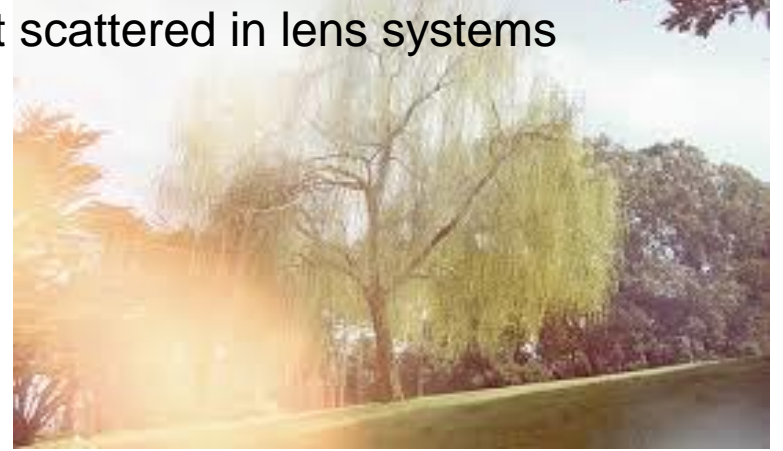

Flare manifests itself as swift in black levels with a change light level.

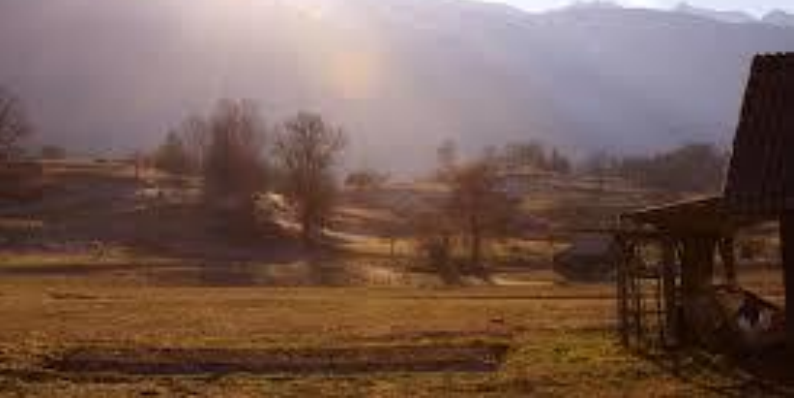

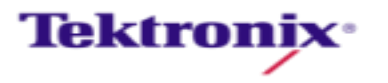

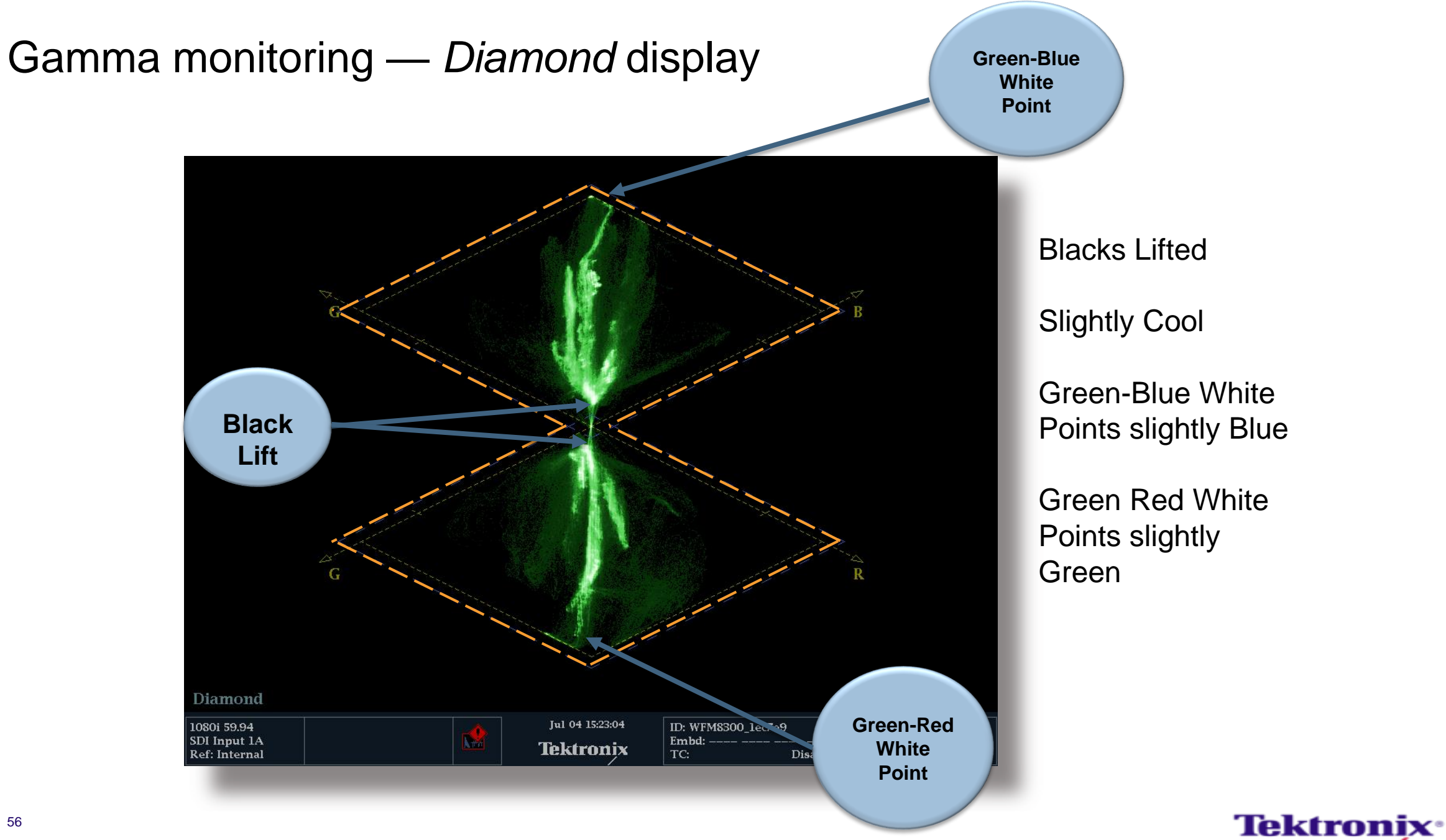

#### Flare Adjustment

- Iris down the camera
- Set black level to 0mv
- Adjust Iris so white chip is 1 to 2 f-stop above 700mv
- Adjust the flares for black chip to 0mv

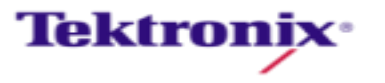

# Setting Gamma

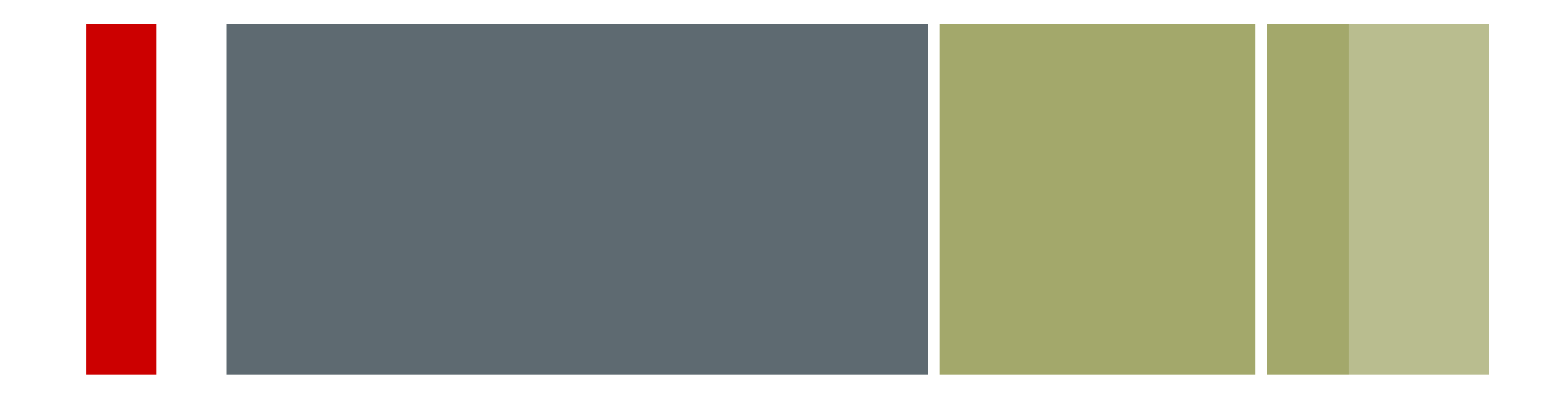

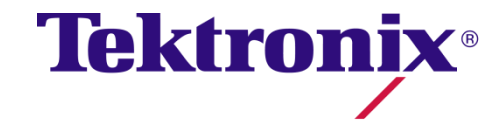

Camera Alignment & Matching

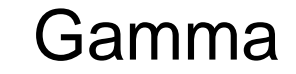

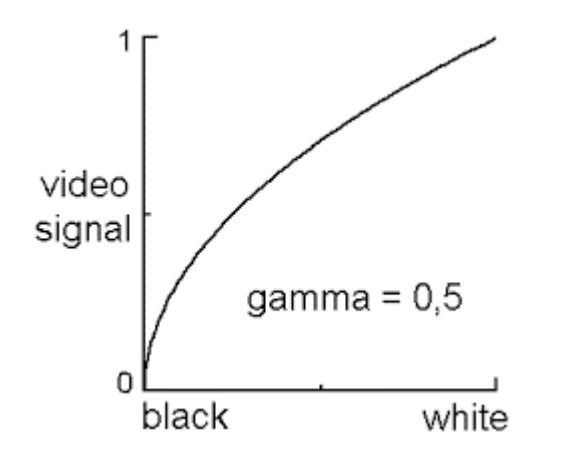

Camera Gamma

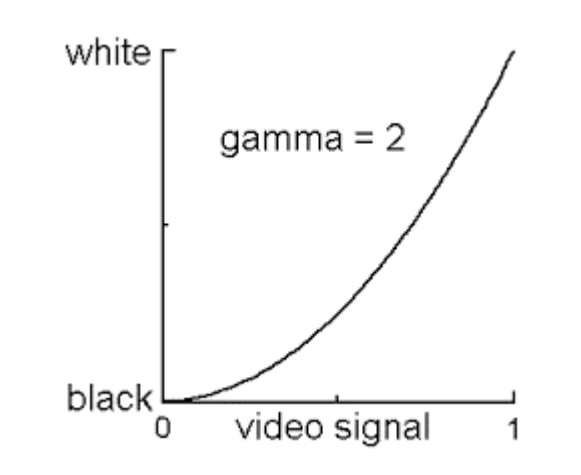

Monitor Gamma

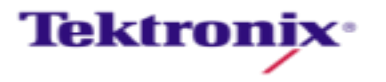

#### Gamma Curve

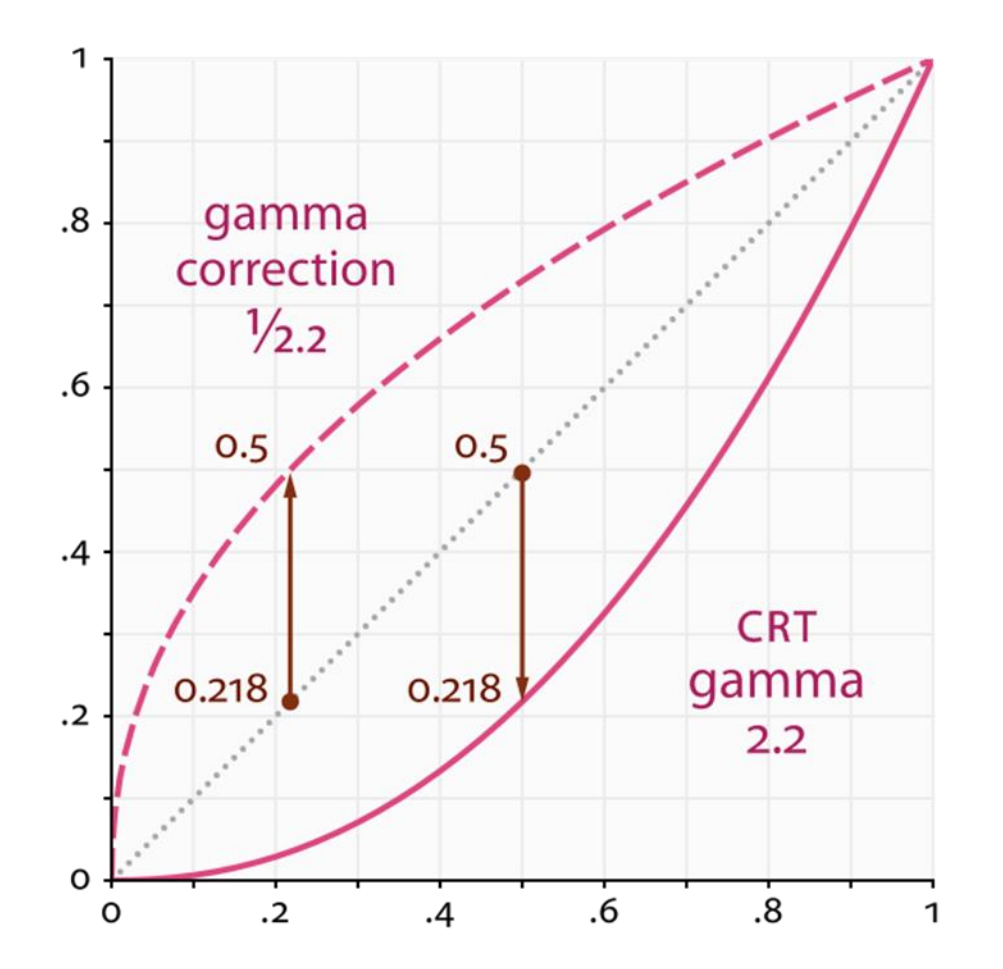

- Black gamma (aka black stretch) to change the lower end of your contrast curve.
- Adjust knee point and slope to change the upper end of your contrast curve.

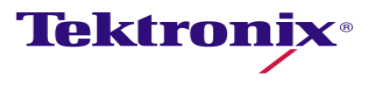

#### Normal Gamma

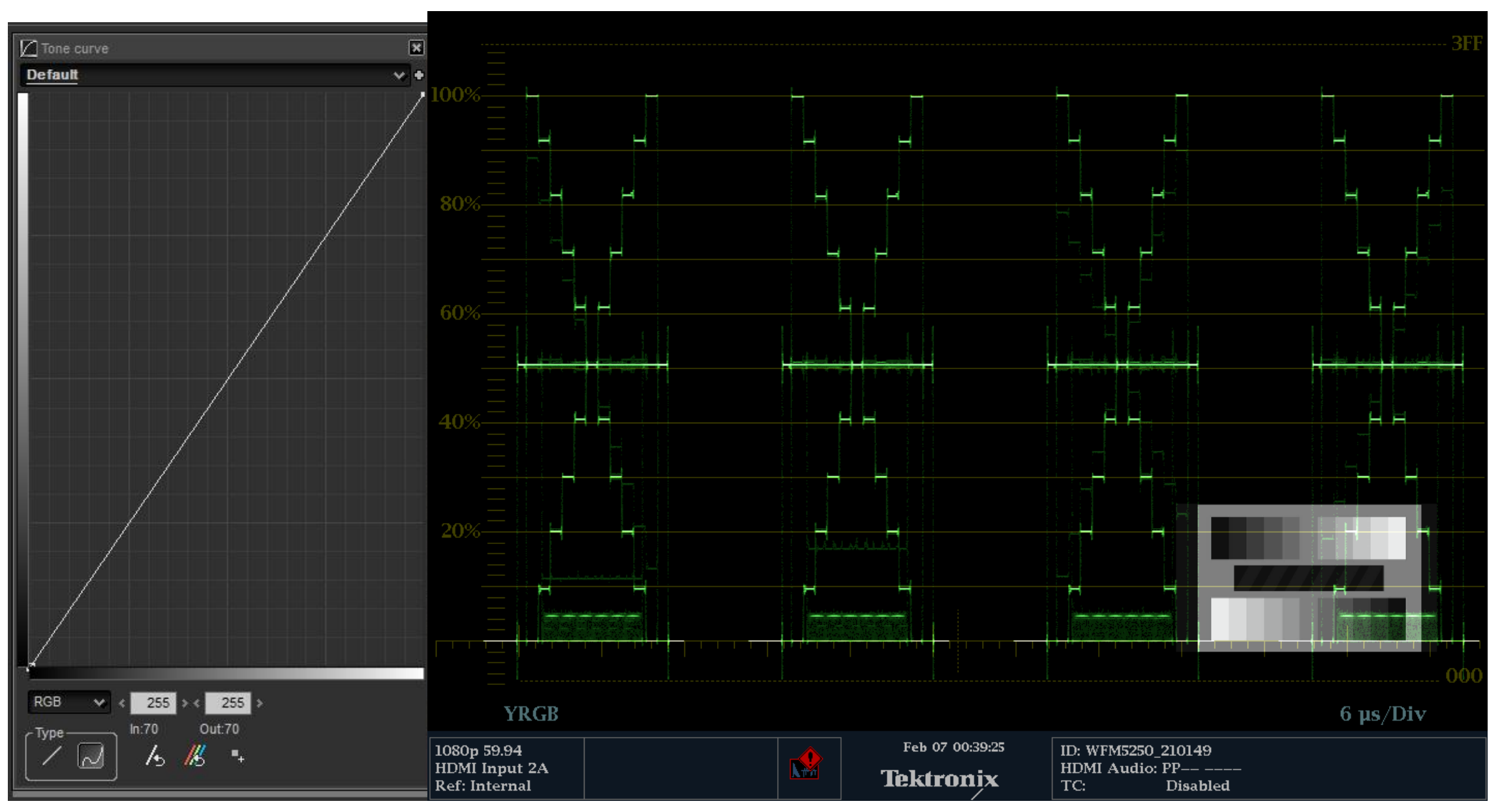

**Tektronix**<sup>®</sup>

#### Camera Alignment & Matching

#### Low Gamma

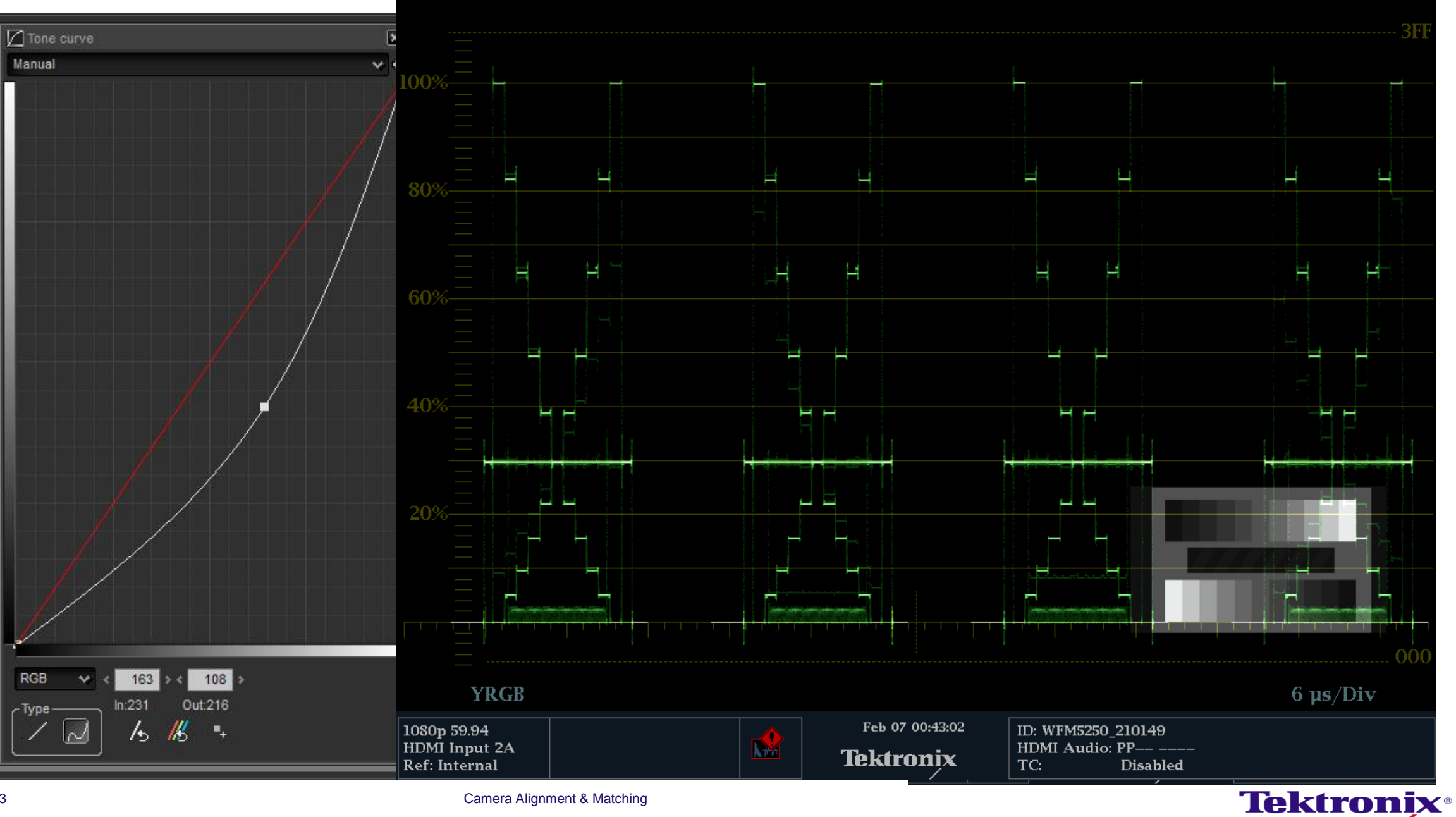

#### High Gamma

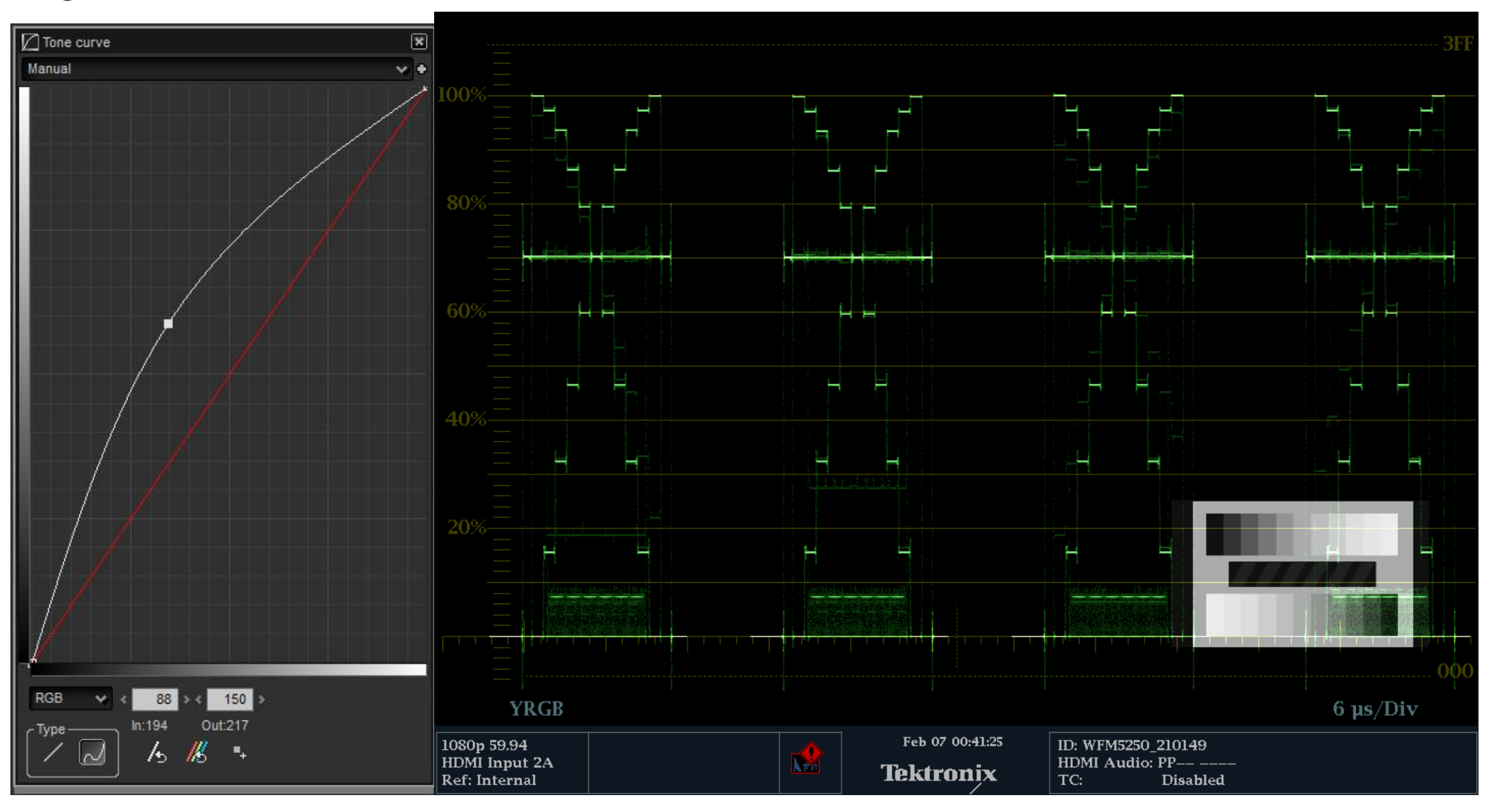

![](_page_55_Picture_2.jpeg)

Camera Alignment & Matching

#### Gamma Curve

- Black gamma (aka black stretch) to change the lower end of your contrast curve.
- Adjust knee point and slope to change the upper end of your contrast curve.
- Some camera have Gamma preset
  - Some Cine gammas or Hyper gammas preset take whites up to 109%
  - 709 or broadcast safe whites no higher than 100%

![](_page_56_Picture_6.jpeg)

#### Gamma Curve

![](_page_57_Picture_1.jpeg)

![](_page_57_Picture_2.jpeg)

- Black gamma (aka black stretch) to change the lower end of your contrast curve.
- Adjust knee point and slope to change the upper end of your contrast curve.

![](_page_57_Picture_5.jpeg)

# The Matrix Adjustment

![](_page_58_Picture_1.jpeg)

![](_page_58_Picture_2.jpeg)

Camera Alignment & Matching

### The Matrix

![](_page_59_Figure_1.jpeg)

Component Analog Video

Y is Created from RGB The Approx. mix is

![](_page_59_Picture_4.jpeg)

#### **Camera Test Chart**

![](_page_60_Figure_1.jpeg)

Ideal Vectorscope Display

![](_page_60_Figure_3.jpeg)

![](_page_60_Figure_4.jpeg)

- DSC Labs Test Chart
  - Test charts complement electronic pattern generators by including the camera's "taking characteristics"
    - Lens and adapters
    - Filters

- Characteristics of the CCD

![](_page_60_Picture_10.jpeg)

#### Color adjustment using the Vectorscope

![](_page_61_Figure_1.jpeg)

![](_page_61_Picture_2.jpeg)

#### Color adjustment using the Vectorscope

![](_page_62_Figure_1.jpeg)

- Many cameras give you six matrix adjustment options: R-G, R-B, B-R, B-G, G-R and G-B
- The matrix adjustments allow us to adjust how red, green and blue images mix together.
- The R-G adjustment will change the Red saturation and but Green will change both in hue and in saturation.

![](_page_62_Picture_5.jpeg)

# Image matching with Capture

![](_page_63_Picture_1.jpeg)

![](_page_63_Picture_2.jpeg)

#### Freeze mode

![](_page_64_Figure_1.jpeg)

![](_page_64_Picture_2.jpeg)

#### CaptureVu<sup>™</sup> on WFM

![](_page_65_Figure_1.jpeg)

![](_page_65_Picture_2.jpeg)

![](_page_66_Picture_0.jpeg)

![](_page_66_Picture_1.jpeg)